# PQube<sup>®</sup> 3 Power Analyzer Operation and Reference Manual

Revision 3.1

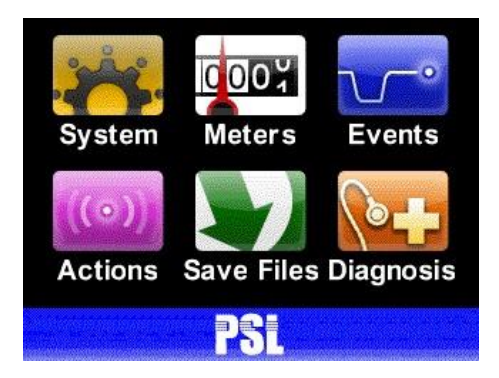

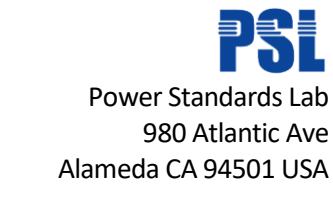

© 2008-2019 Power Standards Lab

**WARNING:** Death, serious injury, or fire hazard could result from improper connection or operation of this instrument. Carefully read and understand manual before connecting this instrument.

**AVERTISSEMENT:** Si l'instrument est mal connecté, la mort, des blessures graves, ou un danger d'incendie peuvent s'en suivre. Lisez attentivement le manuel avant de connecter l'instrument.

**WARNUNG:** Der falsche Anschluß dieses Gerätes kann Tod, schwere Verletzungen oder Feuer verursachen. Bevor Sie dieses Instrument anschließen, müssen Sie die Anleitung lesen und verstanden haben.

**ADVERTENCIA:** Una conexión incorrecta de este instrumento puede producir la muerte, lesiones graves y riesgo de incendio. Lea y entienda el manual antes de conectar.

If this equipment is used in a manner not specified by the manufacturer, the protection provided by the equipment may be impaired. Installation, service, and maintenance of your PQube 3 must only be done by qualified personnel for electrical installations.

The information contained in this document is subject to change without notice.

PSL MAKES NO WARRANTY OF ANY KIND WITH REGARD TO THIS MATERIAL, INCLUDING, BUT NOT LIMITED TO, THE IMPLIED WARRANTIES OF MERCHANTABILITY AND FITNESS FOR A PARTICULAR USE.

PSL shall not be liable for errors contained herein or for incidental or consequential damages in connection with the furnishing, performance, or use of this material. If you do not accept this limitation on liability, please return the product to PSL prior to use.

| Symbol   | Meaning                                                                                                    |
|----------|----------------------------------------------------------------------------------------------------|
| <u>!</u> | Caution. Consult this manual in all cases where this<br>symbol is marked, in order to find out the nature of<br>the potential hazards and any actions which have<br>to be taken to avoid them. |
| 4        | Caution. Risk of electric shock                                                                                                    |
| $\sim$   | Alternating current                                                                                                    |
| 2        | Alternating current (a.c.) or direct current (d.c.)                                                                                                    |
|          | Double or Reinforced insulation                                                                                                    |
| ÷        | Functional earth terminal not relied on for safety                                                                                                    |

Produced in the United States of America.

© 2008-2019 Power Standards Lab. All rights reserved. No parts of this document may be copied, reproduced, or translated to another language without the prior written consent of Power Standards Lab. "PQube 3" is a registered trademark of Power Standards Lab. "Windows" "Excel", and "PowerPoint" are registered trademarks of Microsoft Corporation. All product names, trademarks and registered trademarks are property of their respective owners.

# Contents

| <u>1</u> |     | <u>Intr</u> | oduction 5                                                              |
|----------|-----|-------------|-------------------------------------------------------------------------|
| <u>2</u> |     | <u>PQ</u>   | ube 3 Operation 6                                                       |
|          | 2.  | 1           | User Controls                                                           |
|          |     | 2.1.1       | Navigating the Touchscreen Display 6                                    |
|          | 2.  | 2           | Rebooting Your PQube 314                                                |
|          |     | 2.2.1       | To perform a software reboot 14                                         |
|          |     | 2.2.2       | To perform a hardware reboot 15                                         |
|          |     | 2.2.3       | Ejecting your USB thumb drive or microSD card 15                        |
|          | 2.3 | 3           | Accessing the FTP Server on Your PQube 316                              |
|          | 2.4 | 4           | Accessing the HTTP Web Server on Your PQube 3 17                        |
|          |     | 2.4.1       | Meters 18                                                               |
|          |     | 2.4.2       | Events 19                                                               |
|          |     | 2.4.3       | Trends 20                                                               |
|          |     | 2.4.4       | Commands 21                                                             |
|          | 2.  | 5           | PQube 3 Email Setup 23                                                  |
|          |     | 2.5.1       | Setting up an email account for your PQube 3 23                         |
|          |     | 2.5.2       | Getting event notifications and trend data from your PQube 3 by email25 |
|          |     | 2.5.3       | Sending commands to your PQube 3 over email 26                          |
|          | 2.  | 6           | Basics                                                                  |
|          | 2.  | 7           | Scan Rates, Client Load, and Limitations 27                             |
|          | 2.8 | 8           | Supported Clients 27                                                    |
|          | 2.9 | 9           | Register List (refer to Modbus Reference Manual) 27                     |
|          | 2.  | 10          | Downloads                                                               |
| <u>3</u> |     | Up          | grading the Firmware on your PQube 3 28                                 |
|          | 3.: | 1           | To Apply Firmware Updates Locally 28                                    |
|          | 3.  | 2           | To Apply Firmware Updates over the Web 28                               |
|          | 3.  | 3           | Apply a Firmware Update over Network 29                                 |
|          | 3.4 | 4           | Be Notified When a New Firmware Update is Available                     |
| <u>4</u> |     | Ma          | intenance 30                                                            |
|          | 4.: | 1           | Turning Off Your PQube 3                                                |
|          | 4.: | 2           | Replacing Your PQube 3's Clock Battery 30                               |

| 4        | 1.3        | Life Expectancy of the PQube 3 and the PM1 module       | 30        |
|----------|------------|---------------------------------------------------------|-----------|
| 4        | 1.4        | UPS1 Life Expectancy and Long Term Storage Instructions | 30        |
| 4        | 1.5        | Cleaning Instructions                                   | 31        |
| 4        | 1.6        | Reasons for Reset                                       | 31        |
| 4        | I.7        | Calibration Information for Your PQube 3                | 31        |
| <u>5</u> | PQ         | ube 3 Technical Specifications                          | <u>32</u> |
| <u>6</u> | <u>Ref</u> | ference:                                                | <u>33</u> |
| e        | 5.1        | List of Recorded Parameters                             | 33        |
| e        | 5.2        | PQube 3 Operating Modes                                 | 37        |
|          | PQu        | be 3 LED Blinking Modes                                 | 37        |
|          | MS1        | - LED Indications                                       | 38        |
|          | PM1        | /PM2 – LED Indications                                  | 38        |
|          | UPS        | 1/2/3 – LED Indications                                 | 39        |
|          | ENV        | 2 – LED Indications                                     | 39        |
| e        | 5.3        | List of Email Commands                                  | 40        |
| e        | 5.4        | List of Email Error Codes                               | 41        |
| e        | 5.5        | List of Error Messages                                  | 42        |
| e        | 5.6        | MS1 module to GPS1 receiver 8-pin cable pinouts:        | 43        |
| e        | 5.7        | PQube3 Event Types                                      | 44        |
| e        | 5.8        | Major Sag (Dip) Curves                                  | 49        |
|          | STAI       | NDARD                                                   | 49        |
|          | SEM        | I F47                                                   | 50        |
|          | Sam        | sung Power Vaccine                                      | 50        |
|          | ΙΤΙϹ       |                                                         | 51        |
|          | CBEI       | ма                                                      | 51        |
|          | MIL-       | STD 704E                                                | 52        |
|          | MIL-       | STD 1399                                                | 52        |

# **1** Introduction

Please note that for most users, the PQube 3 Installation Manual covers all of the necessary information for installing the PQube 3 family, selecting and using modules and CTs, and wiring and configuring. The PQube 3 is easy to use with an intuitive interface and is shipped pre-configured to cover a majority of use cases

If more information is required, this Operation and Reference Manual covers user controls, setting up emails, upgrading firmware, maintenance, operating modes, specifications and other detailed references for the PQube 3 family. It also contains detailed error codes and commands for email as well as a list of industry-standard sag curve specifications for reference.

# 2 PQube 3 Operation

# 2.1 User Controls

# 2.1.1 Navigating the Touchscreen Display

Use the touchscreen on your PQube 3 to navigate the display. You can view live meters, recent events, system information, and perform actions like ejecting removable media and rebooting the unit.

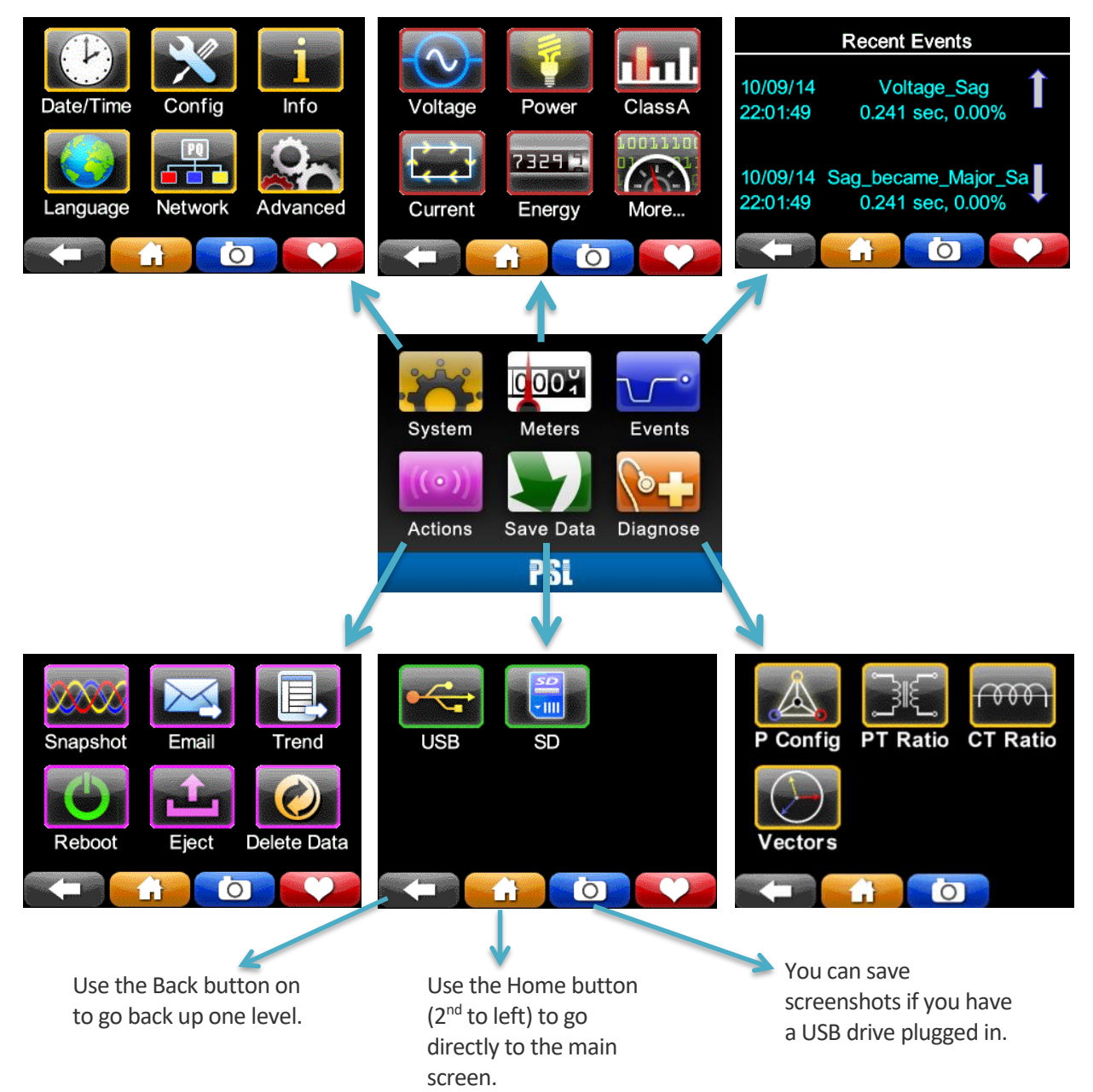

#### System

SNTP

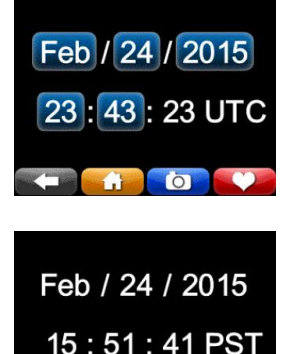

**Date/time:** You can change the time and day unless you are configured to synchronize on SNTP or NTP, or your PQube 3 is connected to GPS.

Your PQube 3 will automatically set the correct day of week.

If you have enabled SNTP or NTP in your **Setup.ini** file, your PQube 3 will synchronize to UTC time, then it applies the offset from UTC as specified in your Setup file so that all measurements are time tagged with local time (in this example Pacific Time PST).

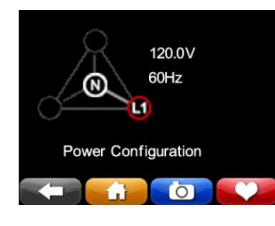

**Power configuration:** This screen shows you the power configuration, nominal voltage, and nominal frequency that your PQube 3 is using.

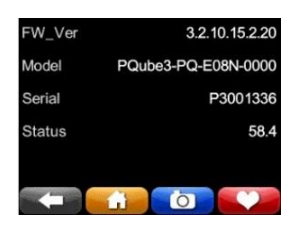

**Information:** Look up your PQube 3's firmware version, model number, serial number. Status is for internal factory use only.

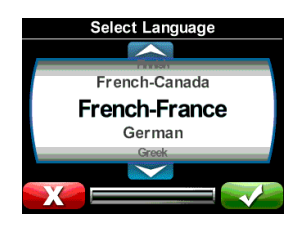

**Language:** Select the language for the user interface on your screen. By default the language is English-US.

NOTE: If you get a "Fonts missing" message, re-install your language pack by copying the Languages folder onto a USB drive or microSD card and plugging it into your PQube 3.

| IP Address  | 172.17.69.229     |
|-------------|-------------------|
| MAC_Address | 00:1D:0B:64:71:74 |
| Gateway     | 172.17.1.1        |
| Subnet Mask | 255.255.0.0       |
|             |                   |
|             |                   |

**Network:** Your PQube 3's IP address and MAC address can be found on this screen. This is useful if you have a dynamic IP address. It is also useful for troubleshooting connectivity issues. An external cable must be plugged in.

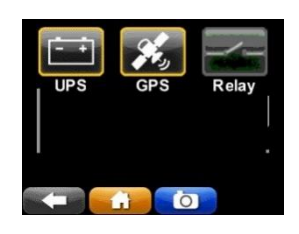

Advanced: UPS battery status and GPS synchronization status are available here. The relay status function is not supported.

#### **Meters**

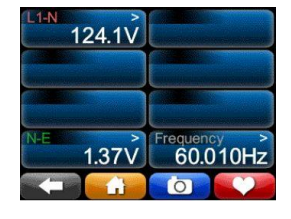

**Voltage and Frequency:** These are line-to-line, line-to-neutral, and neutral-toearth true-RMS voltmeters. Different meters will show on these screens, depending on your power configuration. (For example, if the power configuration is "delta", there will not be any L-N meters, because there is no neutral conductor.) If you have set a potential transformer ratio in your **Setup.ini** file, the values will reflect this ratio.

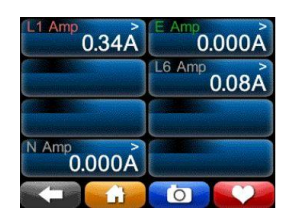

**Current:** These meters show the true-RMS current. If you have set a current transformer ratio in your **Setup.ini** file, then these meters will use that ratio, so these meters will sometimes show their values in kilo-amps or even mega-amps. Different meters will show on this screen, depending on your power configuration. (For example, if the power configuration is "delta", this screen will not show a neutral current meter, because there is no neutral conductor in delta power.)

Note: The **PQube3 e** measures *voltage only* and will not show any readings for current or power.

| -w-      |              | -VAR- |
|----------|--------------|-------|
| Watts    | Volt-Amps    | VAR   |
| PF<br>PF | PEAK<br>Peak |       |
|          |              |       |

| Total Watts | 0.046MW |
|-------------|---------|
| L1          | 0.008MW |
| L2          | 0.013MW |
| L3          | 0.025MW |
|             |         |

| Total Volt-Amps | 0.046MVA |
|-----------------|----------|
| L1              | 0.008MVA |
| L2              | 0.013MVA |
| L3              | 0.025MVA |
|                 |          |

**Power:** These are the true power, apparent power, and reactive power readings, and they correctly handle harmonics (distorted voltages and distorted currents). If you have set a current transformer ratio and/or potential transformer ratio in your **Setup.ini** file, then these meters will reflect those ratios.

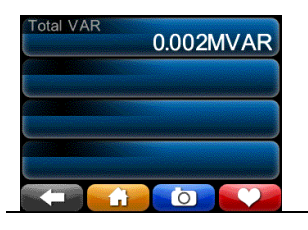

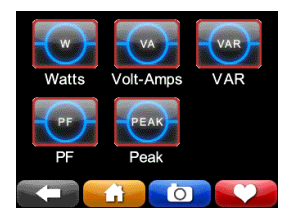

| 1-cyc      |          |
|------------|----------|
|            | 4.37Arms |
| 1-min      |          |
|            | 2.04Arms |
| 15-min     |          |
|            | 2.04Arms |
| 2014/10/10 |          |
|            | 6        |

**Peaks :** These meters show the peak values on Load , Watts and VARS reached . The Peak accumulators can be reset by pressing the Reset button

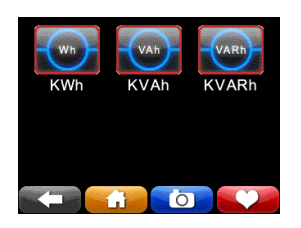

| Total Ene | 289.332092kWh |
|-----------|---------------|
| L1        | 49.543003kWh  |
| L2        | 81.598595kWh  |
| L3        | 158.195679kWh |
| 2014/10/  | 10            |
| (-        |               |

**Energy:** These three meters show the total energy, apparent energy, and reactive energy. The energy accumulators can be rest by pressing the reset numbers.

| Flicker   | Unbalance | Harmonics |
|-----------|-----------|-----------|
| Harmonics | 2-150kHz  |           |
|           | i o       |           |

**Class A:** You will find additional power quality parameters as defined in IEC 61000-4-30 Class A, the international standard for power quality measurement methods.

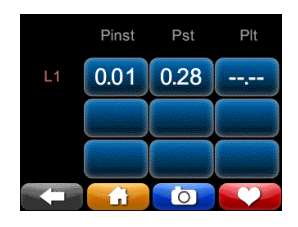

**Flicker:** These meters show flicker according to IEC 61000-4-15 Edition 2 methods.  $P_{inst}$  is the instantaneous flicker value for Incandescent Flicker.  $P_{ST}$  is the short term flicker, a statistical analysis of Pinst after 10 minutes, synchronized to real-time clock.  $P_{LT}$  is the mean value of  $P_{inst}$  over previous 2 hours, synchronized to real-time clock.

| V Unhal Zero Seg | >     |
|------------------|-------|
| V Onbar Zero ceq | 0.25% |
| V Unbal Neg Seq  | 0.23% |
| I Unbal Zero Seq | 0.00% |
| I Unbal Neg Seq  | 0.00% |
|                  |       |

**Unbalance:** These meters show the voltage unbalance and the current unbalance. You choose in your **Setup.ini** file whether your PQube calculates unbalance using the ANSI C84.1 method, or the IEC method, or the GB method.

| L1    | L1    |    |
|-------|-------|----|
| 0.05V | 0.00A |    |
| L2    | L2    |    |
| 0.05V | 0.00A | H5 |
| L3    | L3    |    |
| 0.05V | 0.00A |    |
|       | 6     |    |

**Harmonics:** Use this screen to view every harmonic up to the 50<sup>th</sup> for both voltage and current. Select one harmonic at a time. The selected harmonic applies to all channels. (Harmonic values up to the 63<sup>rd</sup> are recorded in your PQube 3's CSV files.)

|       | L1    |          |
|-------|-------|----------|
| 0.00V | 0.00A |          |
| L2    | L2    | <u> </u> |
| 0.00V | 0.00A | IH5      |
| 43    | L3    |          |
| 0.00∨ | 0.00A |          |
|       | 6     | <b>V</b> |

**Interharmonics:** Use this screen to view every interharmonic up to the 50<sup>th</sup> for both voltage and current. Select one harmonic at a time. The selected interharmonic applies to all channels. (Harmonic values up to the 63<sup>rd</sup> are recorded in your PQube 3's CSV files.)

| Max 2kHz-9kHz         |
|-----------------------|
| 15.17V @ 2.2KHz       |
| Max 8kHz-150kHz       |
| 0.69 V @ 4kHz on L3-E |
|                       |

**2-150kHz:** Use this screen to view the conducted emissions in the 2-150kHz range. Useful for monitoring noise due to interference sources including solar inverters.

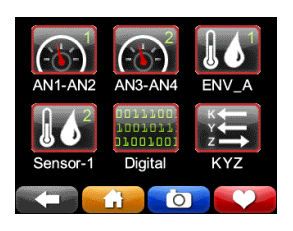

More Meters: Additional meters can be found here.

| AN3-MOD           | 2.50V                       |
|-------------------|-----------------------------|
| AN4-MOD           | 2.49A                       |
| AN3XAN4 Power     | 6W                          |
| Analog Energy(AN3 | <sup>AN4)</sup><br>0.468kWh |
|                   | 6                           |

**Analog Channels:** The Analog meters show the RMS voltage (equivalent to DC voltage for DC signals). You can view the Analog-to-Earth channels (common mode) and the Analog-to-Analog channels (differential mode).

The internal pull-up voltage is 2.5V floating. It will zero out once you connect something to these terminals.

| Temperature | 24.7deg C   |
|-------------|-------------|
| Humidity    | 45.4% RH    |
| Pressure    | 1012.961hPa |
|             |             |

**Environmental Meters:** If you have ENV2 environmental probes, you can view your temperature, humidity, barometric pressure, acceleration, thermocouple input, and solar irradiance input here.

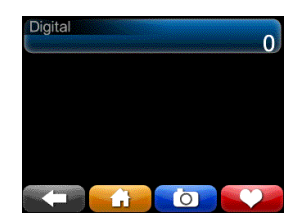

**Digital Input:** The DIG1 meter shows the average value of the DIG1 digital input averaged over one cycle – useful when the DIG1 signal is changing rapidly, because it will show the duty cycle of the DIG1 signal.

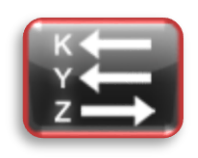

**KYZ Pulse Output:** Coming soon! Use for revenue-grade energy applications.

#### **Recent Events**

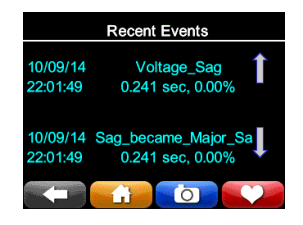

Your PQube displays the 10 most recent events. For each event, you get date/time, event type, and magnitude/duration if applicable. Use the up/down arrows to navigate the list.

#### Actions

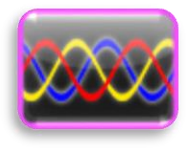

**Snapshot:** You can trigger a Snapshot (waveform capture) event at any time using this button.

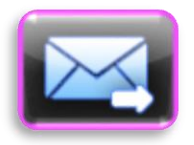

Email: Press this button to send a test e-mail.

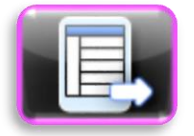

**Trend:** Trigger a partial daily trend for today. The data will begin at midnight and end at the time you pressed the button.

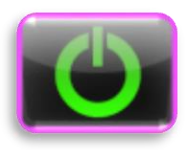

**Reboot:** Use this button to initiate a soft reboot. A confirmation message will appear, choose YES to reboot.

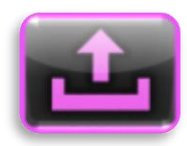

**Eject:** Use this button to safely remove any flash media (USB or microSD) that you have plugged into your PQube 3.

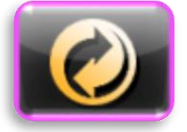

**Clear:** Use this button to clear all events and trends from your PQube 3.

#### **Save Files**

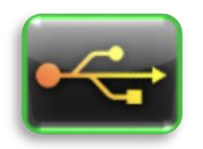

**USB:** Use this button to save your recorded data to the USB drive.

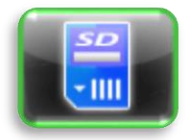

**SD:** Use this button to copy data to the removable microSD card.

# 2.2 Rebooting Your PQube 3

## 2.2.1 To perform a software reboot

You can do a software reboot your PQube 3 using two methods:

1. Touchscreen – From main menu, go to Actions, then Reboot.

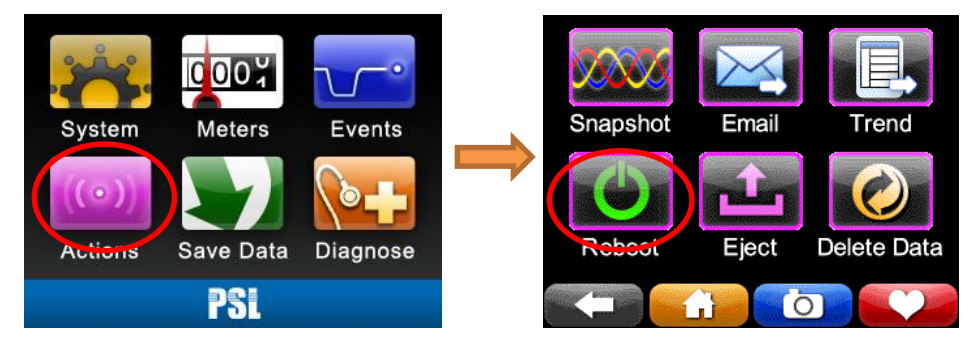

2. Web server – Commands page

| Status<br>Meters<br>Events | Actions & Commands              | Configuration and Logos                       |
|----------------------------|---------------------------------|-----------------------------------------------|
| Meters<br>Events           |                                 | Configuration and Edges                       |
| Events                     | Generate Daily Trends           | Choose a Setup.ini file:                      |
| 2. AND 2010                | Generate                        | Choose File No file chosen Send               |
| Trends/Statistics          | Generate Weekly Trends          |                                               |
| Diagnostics                | Generate                        | Screen Logo (splash.gif)                      |
| Commands                   | Generate Monthly Trends         | Choose File No file chosen Send               |
|                            | Generate                        | Web/Graph Logo (location.gif)                 |
|                            | Generate Snapshot               | Choose File No file chosen Send               |
|                            | Reset Energy Accumulators       |                                               |
|                            | Reset Analog Energy Accumulator | Firmware Update                               |
|                            | Reset Peak Measurements         | Choose a .PQ3 file:                           |
|                            | Send Test E-mail                | Choose File No file chosen Send               |
| (                          | Restart PQube 3<br>Clear data   | Firmware Update may take 2 minutes to upload. |
|                            | File Downloads                  | l i i i i i i i i i i i i i i i i i i i       |
|                            | Download Present Setup.ini      |                                               |
|                            | Download Log                    |                                               |
|                            | Download System Audit           |                                               |

# 2.2.2 To perform a hardware reboot

If you cannot perform a software reboot, press the reset button near the microSD card slot with a paperclip.

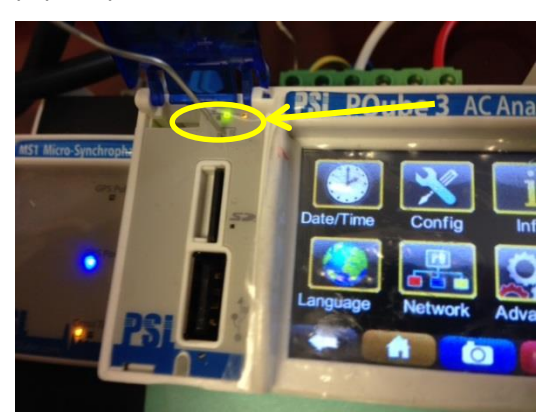

## 2.2.3 Ejecting your USB thumb drive or microSD card

You can insert a USB thumb drive or microSD card into your PQube 3. Your PQube 3 will automatically detect it.

To remove the USB drive or microSD card, go to the Actions screen and press the Eject button. After the progress bar is complete, you can remove the drive from your PQube 3.

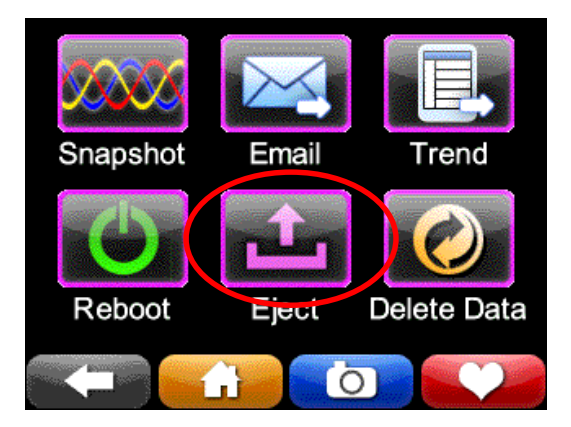

# 2.3 Accessing the FTP Server on Your PQube 3

Your PQube 3 has a built-in plain FTP server which you can access using any standard FTP client.

There are 5 different FTP accounts available.

- ftp\_user\_1, ftp\_user\_2, ftp\_user\_3
   Use these accounts to access events, trends, and logs.
- ftp\_config

Use this account to upload a new setup file. After the upload is complete, your PQube 3 will automatically reboot and load your new settings. You can also retrieve your PQube 3's existing setup file using this account.

• ftp\_updater

You can upload new firmware to your PQube 3 using this account. After the upload is complete, your PQube 3 will automatically reboot and install the new firmware.

**By default, each FTP account is disabled.** To enable access for a particular account, you will need to specify a password for that account.

In the PQube 3 Configurator program, go to the Network Setup tab and locate the FTP Profiles section.

Select the FTP account you would like to use, and hit the Enable button. Specify a password (at least 8 characters long) and save your Setup file. After uploading your setup file, that FTP account will be available for you to use.

| Analog/Digital triggering     | Web server                | FTP                   |
|-------------------------------|---------------------------|-----------------------|
| Envirosensor probe            | Settings                  | Settings              |
| Accelerometer                 | Enable web server         | TTP system and and    |
| 🕂 🕂 🧱 Relay output            | Restrict general access   | FTP data port: 20     |
| Events                        | User name:                |                       |
| Trend recording     Harmonics | Password:                 |                       |
| Mains signaling               | Command page              |                       |
| Network                       | Enable command page 🗹 🥑   | User name: ttp_user_1 |
| 🕀 🦬 Security                  | Command page port: 8888   | Resource              |
| 🗄 🥁 Time synchronization      | Require authorization 🗌 🌍 | Password.             |
| 🕀 🗤 🎇 Modbus/SNMP/DNP3        | User name:                |                       |
| 🕀 🖓 PQube3 emails             | Password:                 |                       |

# 2.4 Accessing the HTTP Web Server on Your PQube 3

To access the web server on your PQube 3, it must be:

- Connected to a network
- Have a valid IP address assigned to it (assigned by DHCP or fixed IP)

To access your PQube 3 online, enter the IP address of the PQube 3 into your Internet Browser.

| Connecting               | × + |                           |         |              |
|--------------------------|-----|---------------------------|---------|--------------|
| <b>(</b> ) 172.17.69.227 |     | ▼ → Ø × power Sensors Ltd | ▶ ☆ 🖻 🖡 | <b>⋒ 8</b> ≡ |

**I**M **V** 

Your browser will automatically direct you to the main Status page.

| PQube <sup>®</sup> 3<br>Power Standards La | PG                                                 | ube3 SN1335 - Service Close<br>Seismic ENV2 Sensors | t #2        | PQube Location<br>name & PQube ID                               |
|--------------------------------------------|----------------------------------------------------|-----------------------------------------------------|-------------|-----------------------------------------------------------------|
| Status                                     | PQube 3 Information                                |                                                     |             | as specified in your                                            |
| Meters                                     | Location:                                          | Service Closet #2                                   |             | Setup file                                                      |
| Events                                     | PQube 3 ID:                                        | PQube3 SN1335                                       |             |                                                                 |
| Trends/Statistics                          | Note 2:                                            | Seismic ENV2 Sensors                                |             | Note 1 and                                                      |
| Diagnostics                                | PQube 3 Serial Number:<br>Model Number:            | P3001335                                            |             | your Setup file                                                 |
| Commands                                   | Firmware Version:<br>IP Address:                   | 3.7.1.19.03.11<br>172.17.4.220                      |             |                                                                 |
| PQube3 date                                | Configuration                                      | Wve/Star                                            |             | PQube 3 serial                                                  |
| (automatically<br>refreshes every          | Nominal Line-to-Line Voltage                       | 277.1V<br>480.0V                                    |             | model number                                                    |
| few seconds)                               | Nominal Frequency:<br>Potential Transformer Ratio: | 60Hz<br>1:1                                         |             | POube3 IP                                                       |
|                                            | PQube 3 Time                                       | 600.1                                               | $\setminus$ | address                                                         |
|                                            | Time:                                              | Sun Apr 7 11:11:56 2019 PST                         |             |                                                                 |
|                                            | Data from the PSL PQube 3 @ by                     | www.PowerStandards.com                              |             | Power configuration,<br>nominal voltage, &<br>nominal frequency |
|                                            |                                                    |                                                     |             | Transformer<br>ratios                                           |

## 2.4.1 Meters

The page displays and refreshes regularly the various meters. The meters list depends on the power configurations, channels configured to be recorded and environment probes connected.

| 284.1V<br>283.3V<br>284.8V<br>0.07V<br>490.7V<br>492.0V<br>493.6V<br>28.0A<br>22.0A<br>20.6A<br>11.0A<br>12.9A<br>11.5A |
|----------------------------------------------------------------------------------------------------|
| 283.3V<br>284.8V<br>0.07V<br>490.7V<br>492.0V<br>493.6V<br>28.0A<br>22.0A<br>20.6A<br>11.0A<br>12.9A                    |
| 284.8V<br>0.07V<br>490.7V<br>492.0V<br>493.6V<br>28.0A<br>22.0A<br>20.6A<br>11.0A<br>12.9A<br>11.5A                     |
| 0.07V<br>490.7V<br>492.0V<br>28.0A<br>22.0A<br>20.6A<br>11.0A<br>12.9A<br>11.5A                                         |
| 490.7V<br>492.0V<br>28.0A<br>22.0A<br>20.6A<br>11.0A<br>12.9A<br>11.5A                                                  |
| 492.0V<br>493.6V<br>28.0A<br>22.0A<br>20.6A<br>11.0A<br>12.9A<br>11.5A                                                  |
| 493.6V<br>28.0A<br>22.0A<br>20.6A<br>11.0A<br>12.9A<br>11.5A                                                            |
| 28.0A<br>22.0A<br>20.6A<br>11.0A<br>12.9A<br>11.5A                                                                      |
| 22.0A<br>20.6A<br>11.0A<br>12.9A<br>11.5A                                                                               |
| 20.6A<br>11.0A<br>12.9A<br>11.5A                                                                                        |
| 11.0A<br>12.9A<br>11.5A                                                                                                 |
| 12.9A                                                                                                    |
| 11 5A                                                                                                    |
| 11.0/1                                                                                                    |
| 8.2A                                                                                                    |
| 59.977Hz                                                                                                    |
| 284.1V                                                                                                    |
| 0.00deg                                                                                                    |
| 283.3V                                                                                                    |
| 240.31deg                                                                                                    |
| 284.8V                                                                                                    |
| 120.33deg                                                                                                    |
| 27.5A                                                                                                    |
| 2.68deg                                                                                                    |
| 21.9A                                                                                                    |
| 236.78deg                                                                                                    |
|                                                                                                    |
| 20.6A                                                                                                    |
|                                                                                                    |

| Charghin and                             |           |               |
|------------------------------------------|-----------|---------------|
| Meter                                    |           | Value         |
|                                          | Total     | 24.58kW       |
| Deve                                     | 41        | 8 882KW       |
| Power                                    | 42        | 7.738KW       |
|                                          | 18        | 7.956kW       |
|                                          | Total     | 25.45kVA      |
| (                                        | L1        | 9.128kVA      |
| Apparent Hower                           | 12        | 7.871kWA      |
|                                          | 43        | 8.451kVA      |
|                                          | Total     | 0.965         |
| True Orange Carden                       | Lt        | 0.973         |
| Inte Power Factor                        | 42        | 0.983         |
|                                          | 12        | 0.941         |
|                                          | Total     | 6.61kWAR      |
| Densities Dense                          | 41        | 2.102kVAR     |
| Reactive Power                           | 12        | 1.444kWAR     |
|                                          | L8        | 2.849kVAR     |
| Energy<br>(since construct)              |           | 378.656952MWh |
| Energy Importe<br>(size 2010/11/01)      | đ         | 378.656982MWh |
| Energy Exporte<br>(since 2010/11/01)     | đ         | -0.030042kWh  |
| Apparent Energ<br>(and solemen)          | У         | 418.089MWAh   |
| Reactive Energy<br>(tage another)        | У         | 158.855MVARh  |
| Positive Reactive El<br>(sike zotarriot) | nergy     | 158.855MVARh  |
| Negative Reactive E<br>(since 201011101) | inergy    | -0.037kVARh   |
|                                          | 1 opole   | 164.8Ams      |
| Peak RMS Current                         | 1 mittale | 96.7Ams       |
|                                          | 15 minute | 89.5Ams       |
|                                          | 1 opole   | 107.19kW      |
| Peak Power                               | 1 mittale | 65.14kW       |
| 10-10-10-10-10                           |           |               |

|        | Meter    |                 |       | Value     |         |       |
|--------|----------|-----------------|-------|-----------|---------|-------|
|        |          | Pinst           |       |           | 0.01    |       |
| Flicke | r (L1-N  | Par             |       |           | 0.07    |       |
|        |          | PLT             |       |           | 0.08    |       |
|        |          | Pinat           |       |           | 0.00    |       |
| Flicke | r (L2-N) | PST             |       |           | 0.06    |       |
|        |          | PLT             |       |           | 0.08    |       |
|        |          | Pinst           |       |           | 0.00    |       |
| Flicke | r (L3-N) | P <sub>ST</sub> |       |           | 0.06    |       |
|        |          | PLT             |       |           | 0.07    |       |
| Max    | 2kHz-9   | )kHz            | 0.19\ | / @ 2.2kH | z(L1-E) |       |
| Max 8  | BkHz-15  | 50kHz           | 0.2   | 7V @ 8kH  | z(L1-E) |       |
| Tŀ     | ID-V L1  | -N              |       |           | 1.06%   |       |
| Tŀ     | 1D-V L2  | !-N             |       |           | 0.97%   |       |
| Tŀ     | HD-V L3  | I-N             |       |           | 0.95%   |       |
| 7      | DD-A L   | .1              |       |           | 2.09%   |       |
| 7      | DD-A L   | 2               |       |           | 0.69%   |       |
| 7      | DD-A L   | .3              |       |           | 0.84%   |       |
| V Un   | bal Zero | o Seq           |       |           | 0.03%   |       |
| V Un   | bal Neg  | r Seq           |       |           | 0.34%   |       |
| I Unt  | oal Zerc | Seq             |       |           | 13.16%  |       |
| l Uni  | bal Neg  | Seq             |       |           | 9.59%   |       |
| Harmo  | onics    |                 |       |           |         |       |
| Meter  | L1-N     | L2-N            | L3-N  | L1 Amp    | L2 Amp  | L3 Am |
| НЗ     | 0.6V     | 0.8V            | 0.4V  | 3.8A      | 1.1A    | 1.5A  |
| H5     | 1.1V     | 1.6V            | 1.3V  | 1.0A      | 0.1A    | 0.1A  |
| H7     | 2.1V     | 1.3V            | 1.9V  | 0.9A      | 0.6A    | 0.6A  |
| H9     | 0.3V     | 0.4V            | 0.2V  | 0.4A      | 0.3A    | 0.2A  |
| H11    | 1.6V     | 1.5V            | 1.1V  | 0.4A      | 0.3A    | 0.3A  |
| H13    | 0.5V     | 0.5V            | 0.7V  | 0.0A      | 0.1A    | 0.1A  |
| H15    | 0.2V     | 0.2V            | 0.1V  | 0.2A      | 0.1A    | 0.1A  |
| 417    | 0.31/    | 0.21/           | 0.3V  | 0.3A      | 0 1A    | 0 0A  |

| Floor_Seismic               |                        |  |  |
|-----------------------------|------------------------|--|--|
| Meter                       | Value                  |  |  |
| Temperature                 | 20.0°C                 |  |  |
| Humidity                    | 42.9%RH                |  |  |
| Pressure                    | 1029.32hPa             |  |  |
| Probe A X Acceleration      | -0.010m/s <sup>2</sup> |  |  |
| Probe A Y Acceleration      | 0.000m/s <sup>2</sup>  |  |  |
| Probe A Z Acceleration      | 0.000m/s <sup>2</sup>  |  |  |
| Probe A Vector Acceleration | 0.017m/s <sup>2</sup>  |  |  |

| Inside_Box                  |                        |
|-----------------------------|------------------------|
| Meter                       | Value                  |
| Temperature                 | 27.5°C                 |
| Humidity                    | 26.6%RH                |
| Pressure                    | 1029.18hPa             |
| Probe B X Acceleration      | -0.019m/s <sup>2</sup> |
| Probe B Y Acceleration      | -0.019m/s <sup>2</sup> |
| Probe B Z Acceleration      | -0.010m/s <sup>2</sup> |
| Probe B Vector Acceleration | 0.021m/s <sup>2</sup>  |

# 2.4.2 Events

The page displays the list of events organized around years, and months. Clicking the links provides access to more details down the data files and graphs for each of the events. You can refresh the events listing at any time by pressing the refresh button.

|                                                                                                    |                                                                                                    | PQube3 SN1335 - Se                                                                                                    | ervice Closet #2                                                                                                    | 2                                                                                                    |
|----------------------------------------------------------------------------------------------------|----------------------------------------------------------------------------------------------------|----------------------------------------------------------------------------------------------------|----------------------------------------------------------------------------------------------------|----------------------------------------------------------------------------------------------------|
| Power Standards La                                                                                                    | ab                                                                                                    | Seismic ENV2                                                                                                    | Sensors                                                                                                    |                                                                                                    |
|                                                                                                    |                                                                                                    | _                                                                                                    |                                                                                                    |                                                                                                    |
| tatus                                                                                                    | 2019 PQube 3 Even                                                                                                    | s                                                                                                    |                                                                                                    |                                                                                                    |
| eters                                                                                                    | 2019/04 12 File L                                                                                                    | st                                                                                                    |                                                                                                    |                                                                                                    |
| Events                                                                                                    | 2019/03 42 File L                                                                                                    | st                                                                                                    |                                                                                                    |                                                                                                    |
| rends/Statistics                                                                                                    | 2019/02 47 File L                                                                                                    | st                                                                                                    |                                                                                                    |                                                                                                    |
| Diagnostics                                                                                                    | 2019/01 2 File L                                                                                                    | st                                                                                                    |                                                                                                    |                                                                                                    |
| Commande                                                                                                    | 2019/01 64 File L                                                                                                    | st                                                                                                    |                                                                                                    |                                                                                                    |
| Johnnands                                                                                                    |                                                                                                    |                                                                                                    |                                                                                                    |                                                                                                    |
|                                                                                                    | 2018 PQube 3 Even                                                                                                    | S                                                                                                    |                                                                                                    |                                                                                                    |
|                                                                                                    | 2018/12 2682 File L                                                                                                    | st                                                                                                    |                                                                                                    |                                                                                                    |
|                                                                                                    | 2018/11 62 File L                                                                                                    | st                                                                                                    |                                                                                                    |                                                                                                    |
|                                                                                                    | 2018/10 104 File L                                                                                                    | st                                                                                                    |                                                                                                    |                                                                                                    |
|                                                                                                    | 2018/09 115 File L                                                                                                    | st                                                                                                    |                                                                                                    |                                                                                                    |
|                                                                                                    | 2018/07 226 File L                                                                                                    | st                                                                                                    |                                                                                                    |                                                                                                    |
|                                                                                                    | 2018/06 276 File L                                                                                                    | st                                                                                                    |                                                                                                    |                                                                                                    |
|                                                                                                    | 2018/05 152 File L                                                                                                    | st                                                                                                    |                                                                                                    |                                                                                                    |
|                                                                                                    | 2018/04 61 File L                                                                                                    | st                                                                                                    |                                                                                                    |                                                                                                    |
|                                                                                                    | 2018/03 97 File L<br>2018/02 46 File L                                                                                                    | st                                                                                                    |                                                                                                    |                                                                                                    |
|                                                                                                    |                                                                                                    |                                                                                                    |                                                                                                    |                                                                                                    |
| tus C                                                                                                    | 2                                                                                                    |                                                                                                    |                                                                                                    |                                                                                                    |
| eters                                                                                                    |                                                                                                    | 2019/04 PQube 3 Ev                                                                                                    |                                                                                                    |                                                                                                    |
| (ents                                                                                                    |                                                                                                    |                                                                                                    | vents                                                                                                    |                                                                                                    |
|                                                                                                    | Date Time                                                                                                    | Туре                                                                                                    | Magnitude Durati                                                                                                    | ion in Seconds Fil                                                                                                    |
| ends/Statistics 20                                                                                                    | Date         Time           019/04/08         T 10:00:38:045 PE                                                                                                    | Type<br>T Snapshot                                                                                                    | Magnitude Durati                                                                                                    | ion in Seconds Fil                                                                                                    |
| ends/Statistics 20<br>iagnostics 20                                                                                                    | Date         Time           019/04/08         T 10:00:38:045 PE           019/04/07         T 10:00:37:286 PE           019/04/07         T 10:00:37:286 PE                                                                                                    | Type           T         Snapshot           T         Snapshot                                                                                                    | Magnitude Durati                                                                                                    | ion in Seconds Fil                                                                                                    |
| agnostics 20<br>pommands 20                                                                                                    | Date         Time           019/04/08         T 10:00:38:045 PC           019/04/07         T 10:00:37:286 PC           019/04/07         T 10:00:37:286 PC           019/04/06         T 10:00:36:455 PC           019/04/06         T 10:00:36:455 PC                                                                                                    | Type           T         Snapshot           T         Snapshot           T         Snapshot           T         Snapshot                                                                                                    | Magnitude Durati                                                                                                    | ion in Seconds Fil                                                                                                    |
| agnostics 20<br>mmands 20<br>20<br>20<br>20<br>20                                                                                                    | Date         Time           019/04/08         T 10:00:38:045 PE           019/04/07         T 10:00:37:286 PE           019/04/07         T 10:00:36:455 PE           019/04/06         T 10:00:36:455 PE           019/04/06         T 10:00:35:614 PE           019/04/04         T 13:22:31:251 PE                                                                                                    | Type           T         Snapshot           T         Snapshot           T         Snapshot           T         Snapshot           T         Snapshot           T         Probe B Mechanical Shock                                                                                                    | Magnitude         Durati                       0.87m/s²                                                                                                    | ion in Seconds Fil<br>2000<br>2000<br>                                                                                                    |
| agnostics 20<br>ammands 20<br>20<br>20<br>20<br>20<br>20<br>20                                                                                                    | Date         Time           019/04/08         T 10.00:38:045 PC           019/04/07         T 10.00:37:286 PC           019/04/07         T 10.00:36:455 PC           019/04/08         T 10:00:36:455 PC           019/04/09         T 10:00:35:614 PC           019/04/04         T 13:22:31:251 PC           019/04/04         T 13:18:27:679 PC                                                                                                    | Type           Snapshot           T           Snapshot           T           Snapshot           T           Snapshot           T           Snapshot           T           Snapshot           T           Probe B Mechanical Shock           T           Probe B Mechanical Shock                                                                                                    | Magnitude         Durati                       0.87m/s²            0.12m/s²                                                                                                   | ion in Seconds Fil<br>2010<br>2010<br>                                                                                                    |
| agnostics 21<br>agnostics 22<br>mmands 22<br>20<br>20<br>20                                                                                                    | Date         Time           019/04/00         T 10:00:38:045 PC           019/04/07         T 10:00:37:286 PC           019/04/06         T 10:00:36:45 PC           019/04/06         T 10:00:36:614 PC           019/04/04         T 13:22:31:251 PC           019/04/04         T 13:18:27:679 PC           019/04/04         T 13:17:05:441 PC                                                                                                    | Type           T         Snapshot           T         Snapshot           T         Snapshot           T         Snapshot           T         Snapshot           T         Snapshot           T         Probe B Mechanical Shock           T         Probe B Mechanical Shock           T         Probe B Mechanical Shock                                                                                                    | Magnitude         Durati                       0.87m/s²            0.12m/s²            0.13m/s²                                                                               | ion in Seconds Fil<br>8<br>8<br>8<br>8<br>8<br>8<br>8                                                                                                    |
| ands/Statistics 24<br>agnostics 22<br>mmands 22<br>22<br>22<br>22<br>22<br>22                                                                                                    | Date         Time           019/04/00         T 10:00:38:045 PC           019/04/07         T 10:00:37:286 PL           019/04/06         T 10:00:36:45 PC           019/04/06         T 10:00:36:614 PC           019/04/04         T 13:22:31:251 PC           019/04/04         T 13:18:27:679 PC           019/04/04         T 13:17:05:441 PC           019/04/04         T 13:17:05:464 PC           019/04/04         T 10:00:34:645 PC                                                                                                    | Type           T         Snapshot           T         Snapshot           T         Snapshot           T         Snapshot           T         Snapshot           T         Probe B Mechanical Shock           T         Probe B Mechanical Shock           T         Probe B Mechanical Shock           T         Probe B Mechanical Shock           T         Snapshot           T         Snapshot           T         Snapshot                                                                                                    | Magnitude         Durati                   0.87m/s²            0.12m/s²                                                                                                    | ion in Seconds Fil<br>                                                                                                    |
| ends/Statistics 2<br>aggnostics 2<br>commands 2<br>2<br>2<br>2<br>2<br>2<br>2<br>2<br>2<br>2<br>2<br>2<br>2<br>2<br>2<br>2<br>2<br>2<br>2                                                                                                    | Date         Time           019/04/07         T 10:00:38:045 PC           019/04/07         T 10:00:37:286 PL           019/04/06         T 10:00:36:45 PC           019/04/06         T 10:00:36:614 PC           019/04/04         T 13:22:31:251 PC           019/04/04         T 13:12:27:679 PC           019/04/04         T 13:17:05:441 PC           019/04/04         T 10:00:36:645 PC           019/04/04         T 10:00:33:637 PC           019/04/04         T 15:21:3272 PC                                                                                                    | Type           T         Snapshot           T         Snapshot           T         Snapshot           T         Snapshot           T         Snapshot           T         Snapshot           T         Snapshot           T         Snapshot           T         Probe B Mechanical Shock           T         Probe B Mechanical Shock           T         Snapshot           T         Snapshot           T         Snapshot           T         Probe B Mechanical Shock                                                                                                    | Magnitude         Durati                       0.87m/s²            0.13m/s²                0.58m/s²         0.58m/s²                                                          | ion in Seconds         Fil            IP            IP                                                                                                    |
| ends/Statistics 2<br>agnostics 2<br>commands 2<br>2<br>2<br>2<br>2<br>2<br>2<br>2<br>2<br>2<br>2<br>2<br>2<br>2<br>2<br>2<br>2<br>2<br>2                                                                                                    | Date         Time           019/04/00         T 10:00:38:045 PC           019/04/07         T 10:00:37:286 PL           019/04/06         T 10:00:36:45 PC           019/04/06         T 10:00:36:614 PC           019/04/04         T 13:22:31:251 PC           019/04/04         T 13:18:27:679 PC           019/04/04         T 13:17:05:441 PC           019/04/04         T 10:00:33:637 PC           019/04/04         T 10:00:33:874 PC           019/04/04         T 10:00:33:874 PC           019/04/04         T 10:00:33:874 PC           019/04/04         T 10:00:33:874 PC           019/04/04         T 10:00:33:874 PC           019/04/02         T 10:00:33:874 PC           019/04/02         T 10:00:33:874 PC           019/04/02         T 10:00:33:874 PC           019/04/02         T 10:00:33:874 PC           019/04/02         T 10:00:33:874 PC                                                                                                    | Type           T         Snapshot           T         Snapshot           T         Snapshot           T         Snapshot           T         Snapshot           T         Snapshot           T         Probe B Mechanical Shock           T         Probe B Mechanical Shock           T         Snapshot           T         Snapshot           T         Snapshot           T         Probe B Mechanical Shock           T         Snapshot           T         Snapshot           T         Snapshot           T         Snapshot           T         Snapshot                                                                                                    | Magnitude         Durati                       0.37m/s²            0.13m/s²                0.58m/s²                0.58m/s²                0.58m/s²                           | ion in Seconds Fil<br>(P)<br>(P)<br>-                                                                                                    |
| inds/Statistics 2<br>agnostics 2<br>mmands 2<br>2<br>2<br>2<br>2<br>2<br>2<br>2<br>2<br>2<br>2<br>2<br>2<br>2                                                                                                    | Date         Time           019/04/00         T 10:00:38:045 PC           019/04/07         T 10:00:37:286 PL           019/04/06         T 10:00:36:45 PC           019/04/06         T 10:00:36:614 PC           019/04/04         T 13:22:31:251 PC           019/04/04         T 13:18:27:679 PC           019/04/04         T 13:17:05:411 PC           019/04/04         T 10:00:33:645 PC           019/04/04         T 10:00:33:647 PC           019/04/04         T 10:00:33:647 PC           019/04/04         T 10:00:33:647 PC           019/04/04         T 10:00:33:647 PC           019/04/04         T 10:00:33:647 PC           019/04/04         T 10:00:33:647 PC           019/04/04         T 10:00:33:647 PC           019/04/04         T 10:00:33:647 PC           019/04/04         T 10:00:33:647 PC           019/04/04         T 10:00:33:647 PC           019/04/04         T 10:00:32:602 PC           019/04/04         T 10:00:32:602 PC                                                                                                    | Type           T         Snapshot           T         Snapshot           T         Snapshot           T         Snapshot           T         Snapshot           T         Snapshot           T         Snapshot           T         Snapshot           T         Probe B Mechanical Shock           T         Snapshot           T         Snapshot           T         Snapshot           T         Snapshot           T         Snapshot           T         Snapshot           T         Snapshot           T         Snapshot           T         Snapshot           T         Snapshot                                                                                                    | Magnitude         Durati                       0.87m/s²            0.12m/s²                0.58m/s²                0.58m/s²                                                   | ion in Seconds Fil<br>(Fil<br>(Fil<br>))))))))))))))))))))))))))))))))                                                                                                    |
| agnostics 2<br>agnostics 2<br>mmands 2<br>2<br>2<br>2<br>2<br>2<br>2<br>2<br>2<br>2<br>2<br>2<br>2<br>2<br>2<br>2<br>2<br>2<br>2                                                                                                    | Date         Time           019/04/00         T 10:00:38:045 PC           019/04/07         T 10:00:37:286 PL           019/04/06         T 10:00:36:45 PC           019/04/06         T 10:00:36:61 PC           019/04/04         T 13:22:31:251 PC           019/04/04         T 13:18:27:679 PC           019/04/04         T 13:17:05:441 PC           019/04/04         T 10:00:36:644 PC           019/04/04         T 10:00:33:647 PC           019/04/04         T 10:00:33:874 PC           019/04/04         T 10:00:33:847 PC           019/04/04         T 10:00:33:847 PC           019/04/04         T 10:00:33:847 PC           019/04/04         T 10:00:33:847 PC           019/04/02         T 10:00:33:847 PC           019/04/04         T 10:00:33:847 PC           019/04/02         T 10:00:33:847 PC           019/04/04         T 10:00:33:847 PC           019/04/04         T 10:00:33:847 PC           019/04/04         T 10:00:33:847 PC           019/04/04         T 10:00:33:847 PC           019/04/04         T 10:00:33:847 PC           019/04/04         T 10:00:33:847 PC           019/04/04         T 10:00:33:847 PC           019/04/04 | Type           T         Snapshot           T         Snapshot           T         Snapshot           T         Snapshot           T         Snapshot           T         Snapshot           T         Snapshot           T         Probe B Mechanical Shock           T         Probe B Mechanical Shock           T         Snapshot           T         Snapshot           T         Snapshot           T         Probe B Mechanical Shock           T         Snapshot           T         Snapshot           T         Snapshot           T         Snapshot           T         Snapshot           T         Snapshot                                                                        | Magnitude         Durati                       0.87m/s <sup>2</sup> 0.12m/s <sup>2</sup> 0.58m/s <sup>2</sup> 0.58m/s <sup>2</sup> 0.58m/s <sup>2</sup>                       | ion in Seconds         Fil            III            III            III            III            III            III            III            III            III            III            III            III            III            III            III                                                                                                    |
| agnostics 2<br>agnostics 2<br>ommands 2<br>2<br>2<br>2<br>2<br>2<br>2<br>2<br>2<br>2<br>2<br>2<br>2<br>2<br>2<br>2<br>2<br>2<br>2                                                                                                    | Date         Time           019/04/00         T 10:00:38:045 PC           019/04/07         T 10:00:37:286 PL           019/04/06         T 10:00:36:45 PC           019/04/06         T 10:00:36:61 PC           019/04/04         T 13:22:31:251 PC           019/04/04         T 13:18:27:679 PC           019/04/04         T 13:17:05:441 PC           019/04/04         T 10:00:34:645 PC           019/04/04         T 10:00:33:874 PC           019/04/04         T 10:00:33:874 PC           019/04/04 | Type           T         Snapshot           T         Snapshot           T         Snapshot           T         Snapshot           T         Snapshot           T         Snapshot           T         Snapshot           T         Probe B Mechanical Shock           T         Probe B Mechanical Shock           T         Snapshot           T         Snapshot           T         Snapshot           T         Probe B Mechanical Shock           T         Snapshot           T         Snapshot           T         Snapshot           T         Snapshot           T         Snapshot           T         Snapshot           T         Snapshot                                           | Magnitude         Durati                       0.37m/s <sup>2</sup> 0.12m/s <sup>2</sup> 0.58m/s <sup>2</sup> 0.58m/s <sup>2</sup>                                            | ion in Seconds         Fill            IP            IP                                                                                                    |
| agnostics 2<br>agnostics 2<br>ommands 2<br>2<br>2<br>2<br>2<br>2<br>2<br>2<br>2<br>2<br>2<br>2<br>2<br>2<br>2<br>2<br>2<br>2<br>2                                                                                                    | Date         Time           019/04/00         T 10:00:38:045 PC           019/04/07         T 10:00:37:286 PL           019/04/06         T 10:00:36:45 PC           019/04/06         T 10:00:36:61 PC           019/04/04         T 13:22:31:251 PC           019/04/04         T 13:18:27:679 PC           019/04/04         T 13:17:05:441 PC           019/04/04         T 10:00:34:645 PC           019/04/04         T 10:00:33:874 PC           019/04/04         T 10:00:33:874 PC           019/04/04 | Type           T         Snapshot           T         Snapshot           T         Snapshot           T         Snapshot           T         Snapshot           T         Snapshot           T         Snapshot           T         Probe B Mechanical Shock           T         Probe B Mechanical Shock           T         Snapshot           T         Snapshot           T         Snapshot           T         Probe B Mechanical Shock           T         Snapshot           T         Snapshot           T         Snapshot           T         Snapshot           T         Snapshot           T         Snapshot           T         Snapshot                                           | Magnitude         Durati                       0.37m/s <sup>2</sup> 0.37m/s <sup>2</sup> 0.37m/s <sup>2</sup> 0.12m/s <sup>2</sup> 0.58m/s <sup>2</sup>                       | ion in Seconds Fil<br>Image of the second second |
| ends/Statistics 2<br>lagnostics 2<br>commands 2<br>2<br>2<br>2<br>2<br>2<br>2<br>2<br>2<br>2<br>2<br>2<br>2<br>2<br>2<br>2<br>2<br>2<br>2                                                                                                    | Date         Time           019/04/00         T 10:00:38:045 PC           019/04/00         T 10:00:37:286 PL           019/04/00         T 10:00:36:614 PC           019/04/04         T 10:00:36:614 PC           019/04/04         T 13:22:31:251 PC           019/04/04         T 13:18:27:679 PC           019/04/04         T 13:17:05:441 PC           019/04/04         T 10:00:35:874 PC           019/04/04         T 10:00:33:874 PC           019/04/04         T 10:00:33:874 PC           019/04/04         T 10:00:33:874 PC           019/04/04         T 10:00:33:874 PC           019/04/04         T 10:00:33:874 PC           019/04/04         T 10:00:33:874 PC           019/04/04         T 10:00:33:874 PC           019/04/04         T 10:00:33:874 PC           019/04/04         T 10:00:33:874 PC           019/04/01         T 10:00:33:874 PC           019/04/01         T 10:00:33:874 PC           019/04/02         T 10:00:33:874 PC           019/04/04         T 10:00:33:874 PC           019/04/04         T 10:00:33:874 PC           019/04/04         T 10:00:32:602 PC                                                                 | Type       T     Snapshot       T     Snapshot       T     Snapshot       T     Snapshot       T     Snapshot       T     Snapshot       T     Probe B Mechanical Shock       T     Probe B Mechanical Shock       T     Snapshot       T     Snapshot       T     Snapshot       T     Probe B Mechanical Shock       T     Snapshot       T     Snapshot       T     Snapshot       T     Snapshot       T     Snapshot       T     Snapshot                                                                                                    | Magnitude Durati<br>0.87m/s <sup>2</sup> 0.12m/s <sup>2</sup> 0.58m/s <sup>2</sup> 0.58m/s <sup>2</sup> Service Cla                                                           | ion in Seconds Fil<br>Performance File<br>Performance File<br>                                                                                                    |
| renda/Statistics 2<br>iagnostics 2<br>ommands 2<br>2<br>2<br>2<br>2<br>2<br>2<br>2<br>2<br>2<br>2<br>2<br>2<br>2<br>2<br>2<br>2<br>2<br>2                                                                                                    | Date         Time           019/04/00         T 10:00:38:045 PC           019/04/00         T 10:00:37:286 PC           019/04/00         T 10:00:36:614 PC           019/04/00         T 10:00:36:614 PC           019/04/04         T 13:22:31:251 PC           019/04/04         T 13:22:31:251 PC           019/04/04         T 13:18:27:679 PC           019/04/04         T 13:17:05:441 PC           019/04/04         T 10:00:34:645 PC           019/04/04         T 10:00:33:874 PC           019/04/04         T 10:00:33:874 PC           019/04/04         T 10:00:33:874 PC           019/04/04         T 10:00:33:874 PC           019/04/04         T 10:00:33:874 PC           019/04/04         T 10:00:33:874 PC           019/04/02         T 10:00:33:874 PC           019/04/04         T 10:00:33:874 PC           019/04/01         T 10:00:33:874 PC           019/04/02         T 10:00:33:874 PC           019/04/04         T 10:00:33:874 PC           019/04/04         T 10:00:33:874 PC           019/04/04         T 10:00:33:874 PC           019/04/04         T 10:00:33:874 PC           019/04/04         T 10:00:32:602 PC                   | Type           T         Snapshot           T         Snapshot           T         Snapshot           T         Snapshot           T         Snapshot           T         Snapshot           T         Snapshot           T         Probe B Mechanical Shock           T         Probe B Mechanical Shock           T         Snapshot           T         Snapshot           T         Snapshot           T         Snapshot           T         Snapshot           T         Snapshot           T         Snapshot           T         Snapshot           T         Snapshot           T         Snapshot           T         Snapshot           T         Snapshot           T         Snapshot | Magnitude Durati<br>0.37m/s <sup>2</sup> - 0.12m/s <sup>2</sup> - 0.12m/s <sup>2</sup> 0.58m/s <sup>2</sup> Service Clo 08 (T 10:00:38.0                                      | ion in Seconds Fil<br>Fil<br>                                                                                                    |
| ronds/Statistics 2<br>ilagnostics 2<br>icommands 2<br>2<br>2<br>2<br>2<br>2<br>2<br>2<br>2<br>2<br>2<br>2<br>2<br>2<br>2<br>2<br>2<br>2<br>2                                                                                                    | Date         Time           019/04/00         T 10:00:38:045 PC           019/04/00         T 10:00:37:286 PC           019/04/00         T 10:00:36:614 PC           019/04/00         T 10:00:36:614 PC           019/04/04         T 13:22:31:251 PC           019/04/04         T 13:22:31:251 PC           019/04/04         T 13:17:05:441 PC           019/04/04         T 10:00:38:614 PC           019/04/04         T 10:00:33:874 PC           019/04/04         T 10:00:33:874 PC           019/04/04         T 10:00:33:874 PC           019/04/04         T 10:00:33:874 PC           019/04/04         T 10:00:33:874 PC           019/04/04         T 10:00:33:874 PC           019/04/04         T 10:00:33:874 PC           019/04/02         T 10:00:33:874 PC           019/04/01         T 10:00:33:874 PC           019/04/02         T 10:00:33:874 PC           019/04/04         T 10:00:33:874 PC           019/04/04         T 10:00:33:874 PC           019/04/01         T 10:00:33:874 PC           019/04/01         T 10:00:32:602 PC                                                                                                    | Type       T     Snapshot       T     Snapshot       T     Snapshot       T     Snapshot       T     Snapshot       T     Probe B Mechanical Shock       T     Probe B Mechanical Shock       T     Snapshot       T     Snapshot       T     Snapshot       T     Snapshot       T     Snapshot       T     Snapshot       T     Snapshot       T     Snapshot       T     Snapshot       T     Snapshot                                                                                                    | Magnitude Durati<br>0.37m/s <sup>2</sup> - 0.12m/s <sup>2</sup> - 0.12m/s <sup>2</sup> 0.58m/s <sup>2</sup> Service Clo 08 (T 10:00:38.0 PQDIF                                | ion in Seconds Fil<br>IIIIIIIIIIIIIIIIIIIIIIIIIIIIIIIIII                                                                                                    |
| ronda/Statistics 2<br>iagnostics 2<br>iommands 2<br>2<br>2<br>2<br>2<br>2<br>2<br>2<br>2<br>2<br>2<br>2<br>2<br>2                                                                                                    | Date         Time           019/04/08         T 10:00:38:045 PC           019/04/07         T 10:00:37:286 PC           019/04/07         T 10:00:38:045 PC           019/04/08         T 10:00:38:045 PC           019/04/08         T 10:00:38:045 PC           019/04/08         T 10:00:38:045 PC           019/04/04         T 13:22:31:251 PC           019/04/04         T 13:18:27:679 PC           019/04/04         T 13:18:27:679 PC           019/04/04         T 10:00:38:64 PC           019/04/04         T 10:00:38:64 PC           019/04/04         T 13:18:27:679 PC           019/04/04         T 10:00:38:64 PC           019/04/04         T 10:00:38:64 PC           019/04/03         T 10:00:38:64 PC           019/04/04         T 10:00:38:64 PC           019/04/02         T 10:00:38:64 PC           019/04/01         T 10:00:38:60 PC           019/04/01         T 10:00:32:602 PC           019/04/01         T 10:00:32:602 PC           019/04/01         T 10:00:38:60           019/04/01         T 10:00:38:60           019/04/01         T 10:00:38:60                                                                                     | Type T Snapshot T Snapshot T Snapshot T Snapshot T Snapshot T Snapshot T Probe B Mechanical Shock T Probe B Mechanical Shock T Probe B Mechanical Shock T Snapshot T Snapshot T Snapshot T Snapshot T Snapshot 2019/04/ 2019/04/                                                                                                    | Magnitude Durati<br>                                                                                                    | ion in Seconds Fil<br>IIIIIIIIIIIIIIIIIIIIIIIIIIIIIIIIII                                                                                                    |
| ronds/Statistics 2<br>2<br>2<br>2<br>2<br>2<br>2<br>2<br>2<br>2<br>2<br>2<br>2<br>2<br>2<br>2<br>2<br>2<br>2                                                                                                    | Date         Time           019/04/08         T 10:00:38:045 PC           019/04/07         T 10:00:37:286 PC           019/04/07         T 10:00:38:045 PC           019/04/08         T 10:00:38:045 PC           019/04/08         T 10:00:38:045 PC           019/04/05         T 10:00:38:045 PC           019/04/04         T 13:22:31:251 PC           019/04/04         T 13:18:27:679 PC           019/04/04         T 13:18:27:679 PC           019/04/04         T 10:00:38:64 PC           019/04/04         T 10:00:38:64 PC           019/04/04         T 10:00:38:64 PC           019/04/04         T 10:00:38:64 PC           019/04/04         T 10:00:38:64 PC           019/04/03         T 10:00:38:64 PC           019/04/04         T 10:00:38:47 PC           019/04/02         T 10:00:38:47 PC           019/04/02         T 10:00:38:62 PC           019/04/01         T 10:00:32:602 PC           019/04/01         T 10:00:32:602 PC           019/04/01         T 10:00:38.           Current         T 10:00:38.           Current         T 10:00:38.                                                                                                | Type       T     Snapshot       T     Snapshot       T     Snapshot       T     Snapshot       T     Snapshot       T     Probe B Mechanical Shock       T     Probe B Mechanical Shock       T     Snapshot       T     Snapshot       T     Snapshot       T     Snapshot       T     Snapshot       T     Snapshot       T     Snapshot       T     Snapshot       T     Snapshot       T     Snapshot                                                                                                    | Magnitude Durati<br>                                                                                                    | ion in Seconds Fil<br>Fil<br>                                                                                                    |
| rends/Statistics 2<br>iagnostics 2<br>iagnostics 2<br>iommands 2<br>2<br>2<br>2<br>2<br>2<br>2<br>2<br>2<br>2<br>2<br>2<br>2<br>2                                                                                                    | Oate         Time           019/04/08         T 10:00:38:045 PC           019/04/07         T 10:00:37:286 PC           019/04/07         T 10:00:38:045 PC           019/04/08         T 10:00:38:045 PC           019/04/08         T 10:00:38:045 PC           019/04/05         T 10:00:38:045 PC           019/04/04         T 13:22:31:251 PC           019/04/04         T 13:18:27:679 PC           019/04/04         T 13:18:27:679 PC           019/04/04         T 10:00:38:64 PC           019/04/04         T 10:00:38:64 PC           019/04/04         T 13:18:27:679 PC           019/04/04         T 10:00:38:64 PC           019/04/03         T 10:00:38:47 PC           019/04/02         T 15:21:19:217 PC           019/04/02         T 10:00:32:602 PC           019/04/02         T 10:00:32:602 PC           019/04/01         T 10:00:32:602 PC           019/04/01         T 10:00:32:602 PC           9:01:06 T         T 10:00:38.           Current         Tammonic.gif           9:04:10 S         T 10:00:38.           pshot_RMS.gif         T                                                                                                    | Type       T     Snapshot       T     Snapshot       T     Snapshot       T     Snapshot       T     Snapshot       T     Probe B Mechanical Shock       T     Probe B Mechanical Shock       T     Snapshot       T     Snapshot       T     Snapshot       T     Snapshot       T     Snapshot       T     Snapshot       T     Snapshot       T     Snapshot       T     Snapshot       T     Snapshot                                                                                                    | Magnitude Durati<br>0.37m/s <sup>2</sup> - 0.12m/s <sup>2</sup> - 0.12m/s <sup>2</sup> 0.58m/s <sup>2</sup> Service Clo 08 (T 10:00:38.0 PQDHF 19.04.08 T 10.0 pshol_PQDHE.ps | ion in Seconds Fil<br>IIIIIIIIIIIIIIIIIIIIIIIIIIIIIIIIII                                                                                                    |
| Commands<br>iagnostics<br>iagnostics<br>iagnosti                                                                                                    | Oate         Time           019/04/08         T 10:00:38:045 PC           019/04/07         T 10:00:38:045 PC           019/04/08         T 10:00:38:045 PC           019/04/08         T 10:00:38:045 PC           019/04/08         T 10:00:38:045 PC           019/04/08         T 10:00:38:045 PC           019/04/08         T 10:00:38:045 PC           019/04/04         T 13:22:31:251 PC           019/04/04         T 13:18:27:679 PC           019/04/04         T 13:18:27:679 PC           019/04/04         T 10:00:33:637 PC           019/04/03         T 10:00:33:847 PC           019/04/04         T 15:21:19:217 PC           019/04/02         T 10:00:33:647 PC           019/04/02         T 10:00:33:602 PC           019/04/01         T 10:00:32:602 PC           019/04/01         T 10:00:32:602 PC           019/04/01         T 10:00:32:602 PC           9:04:08         T 10:00:38.           9:04:08         T 10:00:38.           019/04/01         T 10:00:38.           9:04:08         T 10:00:38.           019/04/01         T 10:00:38.           019/04/01         T 10:00:38.           019/04/01         T 10:00:38.                     | Type       T     Snapshot       T     Snapshot       T     Snapshot       T     Snapshot       T     Snapshot       T     Probe B Mechanical Shock       T     Probe B Mechanical Shock       T     Snapshot       T     Snapshot       T     Snapshot       T     Snapshot       T     Snapshot       T     Snapshot       T     Snapshot       T     Snapshot       T     Snapshot       T     Snapshot                                                                                                    | Magnitude Durati<br>0.37m/s <sup>2</sup> - 0.12m/s <sup>2</sup> - 0.12m/s <sup>2</sup> 0.58m/s <sup>2</sup> Service Clo 08 (T 10:00:38.0 PODIF 19.04.08 T 10.0 pshot_PODIE.ps | ion in Seconds Fil                                                                                                    |
| 21         21           Tronds/Statistics         21           Diagnostics         21           Commands         21           Z         22           Z         22           Z         22           Z         22           Z         22           Z         22           Z         22           Z         22           Z         22           Z         22           Z         22           Z         24           Z         24           Z <t< td=""><td>Oate         Time           019/04/08         T 10:00:38:045 PC           019/04/07         T 10:00:38:045 PC           019/04/08         T 10:00:38:045 PC           019/04/08         T 10:00:38:045 PC           019/04/08         T 10:00:38:045 PC           019/04/08         T 10:00:38:045 PC           019/04/08         T 10:00:38:045 PC           019/04/04         T 13:22:31:251 PC           019/04/04         T 13:18:27:679 PC           019/04/04         T 13:18:27:679 PC           019/04/04         T 10:00:38:46 PC           019/04/04         T 10:00:38:47 PC           019/04/02         T 10:00:33:47 PC           019/04/02         T 10:00:33:47 PC           019/04/02         T 10:00:33:47 PC           019/04/02         T 10:00:33:47 PC           019/04/02         T 10:00:33:602 PC           019/04/01         T 10:00:32:602 PC           019/04/01         T 10:00:32:602 PC           019/04/01         T 10:00:33:603           9:04:08         T 10:00:38.           pipshol_RMS.gif         9:04:08           9:04:08         T 10:00:38.           0:04:08         T 10:00:38.</td><td>Type       T     Snapshot       T     Snapshot       T     Snapshot       T     Snapshot       T     Snapshot       T     Snapshot       T     Probe B Mechanical Shock       T     Probe B Mechanical Shock       T     Snapshot       T     Snapshot       T     Snapshot       T     Probe B Mechanical Shock       T     Snapshot       T     Snapshot       T     Snapshot</td><td>Magnitude Durati<br/> 0.87m/s<sup>2</sup> 0.58m/s<sup>2</sup> 0.58m/s<sup>2</sup> Service Clo 08 (T 10:00:38.0 PQDIF 19.04_08_T_10.4 pshol_PQDIE.pst</td><td>ion in Seconds Fil</td></t<> | Oate         Time           019/04/08         T 10:00:38:045 PC           019/04/07         T 10:00:38:045 PC           019/04/08         T 10:00:38:045 PC           019/04/08         T 10:00:38:045 PC           019/04/08         T 10:00:38:045 PC           019/04/08         T 10:00:38:045 PC           019/04/08         T 10:00:38:045 PC           019/04/04         T 13:22:31:251 PC           019/04/04         T 13:18:27:679 PC           019/04/04         T 13:18:27:679 PC           019/04/04         T 10:00:38:46 PC           019/04/04         T 10:00:38:47 PC           019/04/02         T 10:00:33:47 PC           019/04/02         T 10:00:33:47 PC           019/04/02         T 10:00:33:47 PC           019/04/02         T 10:00:33:47 PC           019/04/02         T 10:00:33:602 PC           019/04/01         T 10:00:32:602 PC           019/04/01         T 10:00:32:602 PC           019/04/01         T 10:00:33:603           9:04:08         T 10:00:38.           pipshol_RMS.gif         9:04:08           9:04:08         T 10:00:38.           0:04:08         T 10:00:38.                                                        | Type       T     Snapshot       T     Snapshot       T     Snapshot       T     Snapshot       T     Snapshot       T     Snapshot       T     Probe B Mechanical Shock       T     Probe B Mechanical Shock       T     Snapshot       T     Snapshot       T     Snapshot       T     Probe B Mechanical Shock       T     Snapshot       T     Snapshot       T     Snapshot                                                                                                    | Magnitude Durati<br>0.87m/s <sup>2</sup> 0.58m/s <sup>2</sup> 0.58m/s <sup>2</sup> Service Clo 08 (T 10:00:38.0 PQDIF 19.04_08_T_10.4 pshol_PQDIE.pst                         | ion in Seconds Fil                                                                                                    |

## 2.4.3 Trends

You can refresh the trends listing at any time by pressing the refresh button.

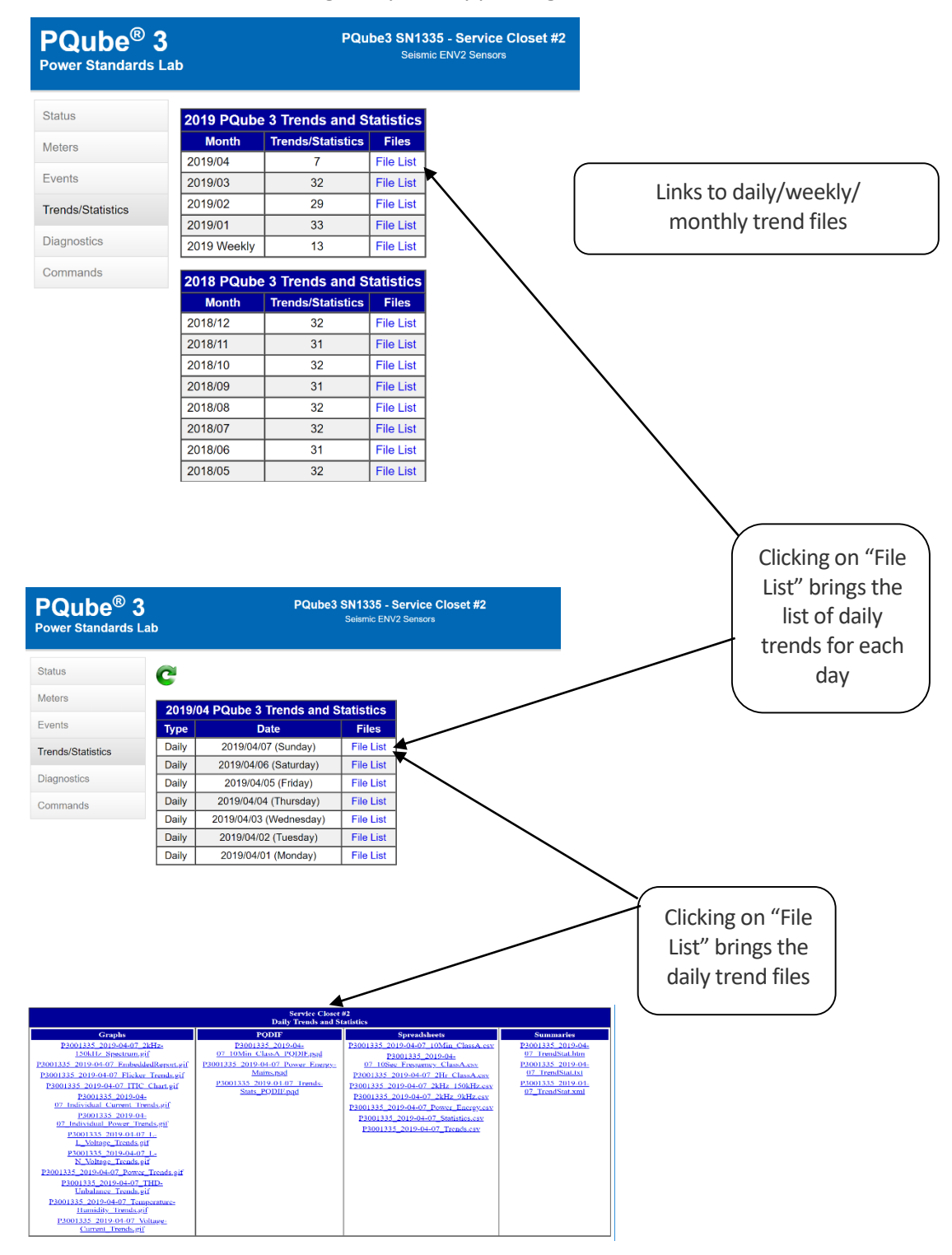

## 2.4.4 Commands

From the Commands page, you can trigger snapshots or daily trends, send test emails, or reset your PQube 3. You can also apply new setup files and firmware updates from here.

| Status            | Actions & Commands              | Configuration and Logos                                                         |
|-------------------|---------------------------------|---------------------------------------------------------------------------------|
| Meters            | Generate Daily Trends           | Choose a Setup.ini file:                                                        |
| Events            | Generate                        | Choose File No file chosen Send                                                 |
| Frends/Statistics | Generate Weekly Trends          |                                                                                 |
| Diagnostics       | Generate                        | Screen Logo (splash.gif)                                                        |
| Commands          | Generate Monthly Trends         | Choose File No life chosen Send                                                 |
|                   | Generate                        |                                                                                 |
|                   | Generate Snapshot               | Choose File No file chosen Send                                                 |
|                   | Reset Energy Accumulators       |                                                                                 |
|                   | Reset Analog Energy Accumulator | Firmware Update                                                                 |
|                   | Reset Peak Measurements         | Choose a .PQ3 file:                                                             |
|                   | Send Test E-mail                | Choose File No file chosen Send<br>Firmware Update may take 2 minutes to unload |
|                   | Restart PQube 3                 |                                                                                 |
|                   | Ciear data                      |                                                                                 |
|                   | File Downloads                  |                                                                                 |
|                   | Download Present Setup.ini      |                                                                                 |
|                   | Download Log                    |                                                                                 |
|                   |                                 |                                                                                 |

You can restrict access to this page by specifying a username and password for the HTTP Administrator in your setup file.

| PQube 3 Configurator 3.7.1.3                                                                                                    |                                                                                                    |                                                                                   |         |                                                                       |                                                                           |                        | × |
|----------------------------------------------------------------------------------------------------|----------------------------------------------------------------------------------------------------|-----------------------------------------------------------------------------------|---------|-----------------------------------------------------------------------|---------------------------------------------------------------------------|------------------------|---|
| File     Help     O       Global Default Settings       EN50160 Settings                                                                                                    | PQube 3 F<br>Restore Defaults<br>IP settings                                                                                              | PQube 3e (14 current ch                                                           | annels) | PQube 3v                                                              | PQube 3r                                                                  | Firmware version 3.7.0 | ~ |
| Load(s) definition     Load(s) definition     Load(s) definition     Load(s) definition     Load(s) definition     Load(s) definition     Load(s) definition     Load(s) definition     Load(s) definition     Load(s) definition     Load(s) definition                                                                                                    | Publish IP Address<br>IP address method:<br>IP address:<br>IP mask:<br>IP gateway:<br>IP DNS1:<br>IP DNS2:                                | ✓<br>Use_DHCP ✓<br>172.17.69.20<br>255.255.0.0<br>172.17.11<br>8.8.8.8<br>8.8.4.4 | 0       |                                                                       |                                                                           |                        |   |
| Analog/Digital inputs     Analog/Digital inputs     Analog/Digital triggering     Analog/Digital triggering     Analog/Di | Web server<br>Settings<br>Enable web<br>Web serve<br>Restrict general a<br>User<br>Pass<br>Command page<br>Enable command<br>Command page | server<br>er port: 80 2<br>access 2<br>mame:<br>sword:<br>page 2<br>port: 8888 2  |         | FTP<br>Settings<br>FTP of<br>FTP<br>Profiles<br>FTP 1<br>User n<br>En | control port:<br>P data port:<br>FTP 2 FTP 3 C<br>ame: ftp_user_1<br>able | 21<br>20<br>FG UPD     |   |
| Time synchronization     Modbus/SNMP/DNP3     PQube3 emails     Email commands to PQube3     Emails from PQube3     Report generation                                                                                                    | Require authoriz<br>User n<br>Passv                                                                                                    | ation ⊻ 🤪<br>aame: fr<br>vord: Fram                                               | us12    |                                                                       |                                                                           |                        |   |

## 2.5 PQube 3 Email Setup

You can configure your PQube 3 to send you an email if there is any system activity and whenever new data is available. PQube3 can send an email when there is a power quality event such as a voltage sag or high frequency impulse. You can also execute commands on your PQube 3 by sending emails with the command name in the subject line. All you need to do is provide a dedicated email account for your PQube 3, and define a list of authorized email recipients.

## 2.5.1 Setting up an email account for your PQube 3

Your PQube 3 needs its own email account. All emails from your PQube will be sent from this email address, and all email commands from you will be sent to this email address.

PSL provides a free email account for every PQube 3. Use the PQube 3 Configurator to automatically set up the pqube.com email account for your PQube 3.

If you don't want to use your free pqube.com email account, our PQube 3 supports accounts from common email providers such as GMAIL. At this time, Microsoft Exchange Server is not supported. Make sure you allow for less secure apps for GMAIL account.

If you want to use an email account using your own company's domain, go to the PQube3 Email Setup section of your Setup file and enter the following information below. You will need to obtain this information from your IT or System Administrator.

Please tell your System Administrator that:

- Your PQube 3 is a standard e-mail client.
- For outgoing mail, your PQube supports plain-text authentication, SSL, Cram-MD5, or MD5-Digest login protocols.
- For incoming mail, your PQube supports plain-text authentication, SSL, Cram-MD5, MD5-Digest, USER-PASS, or APOP login protocols.
- Ask your System Administrator to set up an e-mail account, and get the following information from them:

| SMTP Server:          | _ Port: | _ Auth method: |
|-----------------------|---------|----------------|
| POP Server:           | _Port:  | _Auth method:  |
| PQube e-mail address: |         |                |

PQube e-mail user name: \_\_\_\_\_

PQube e-mail password: \_\_\_\_\_

• Use this information to fill in your **Setup.ini** file in the PQube3 Email Setup tab.

Use the PQube 3 Email tab to setup how often it checks for email and whether you wish to use SSL for added security.

| File       Help       O       PQube 3       PQube 3e (14 current channels)       PQube 3v       PQube 3r       Pmware version 3.7.0         Global Default Settings       EN50160 Settings       Restore Defaults       IMPORTANT: Your PQube needs its own e-mail account.<br>Select email provider:       PSL       Do not assign your personal e-mail account.       Do not assign your personal e-mail account.       Do not assign your personal e-mail accou | Sonfigurator 3.7.1.3                                                                                                    |                                                                                                    | – 🗆 X                                                                                                    |
|----------------------------------------------------------------------------------------------------|----------------------------------------------------------------------------------------------------|----------------------------------------------------------------------------------------------------|----------------------------------------------------------------------------------------------------|
| Global Default Settings       Restore Defaults       IMPORTANT: Your PQube needs its own e-mail account.<br>Do not assign your personal e-mail account to your PQube 3 -<br>if you do, it will dear out the inbox after processing email commands.         POube general info       Select email provider: PSL       Importance         Poube general info       Poube general info       Do not assign your personal e-mail account to your PQube 3 -<br>if you do, it will dear out the inbox after processing email commands.         Poube data Settings       Poube are all account if       Poube are all account if         Poube are mail account       Poube are all account       Poube are all account         Poube are mail account       Poube are all account       Poube are all account         Poube are mail account       Poube are all account       Poube are all account         Poube are mail account       Poube are all account       Poube are all account         Poube are data in thiggering       Poube are all account       Poube are all account         Poil corrent triggering (11-8)       Incoming email settings       Port: 10         Poil corrent triggering Protocot       POP server: mail poube com       Port: 10         Poil corrent triggering Protocot       POP server: mail poube com       Port: 25         Poube accol corrent triggering Protocot       POP server: mail poube com       Port: 10         Poube accol configurator 3.7.1.3                                                                                                    | File Help                                                                                                    | • PQube 3 • PQube 3e (14 current channels)                                                                                                    | PQube 3v O PQube 3r Firmware version 3.7.0 V                                                                        |
| Poube general info       Info       I                                                                                                    | Global Default Settings<br>EN50160 Settings                                                                                                    | Restore Defaults                                                                                                    | IMPORTANT: Your PQube needs its own e-mail account.<br>Do not assign your personal e-mail account to your PQube 3 - |
| AC currents (II-18)   Current tiggering (II-18)   Analog/Digital inputs   POP server:   mail pqube.com   POP server:   mail pqube.com   Port 110   PoP server:   PoP server:   mail pqube.com   Port 25   Use SSL:   Newl            Outgoing email settings in puts SMTP server: mail pqube.com Port: 25 Use SSL: Newl  Use SSL: Newl Use SSL: Newl Send rends emails Send trends emails Send trends emails Send trends emails Send snapshot emails Send snapshot emails Send                                                                                                    | PQube general info     Load(s) definition     AC voltage     Voltage triggering     Dual voltage mode                                                                                 | Select email provider: PSL v v v i<br>Provider: PSL PQube3 serial: Generate PQube.com<br>PQube email address: PQube email password: PQube email password: PQUbe email password: PQUbe email password: PQUbe | if you do, it will dear out the inbox after processing email commands.                                              |
| PQube 3 Configurator 3.7.1.3   File Help O PQube 3 PQube 3e (14 current channels) PQube 3v PQube 3r Firmware version 3.7.0   Global Default Settings Restore Defaults   ENS0160 Settings Outgoing email   Send reset emails Send trends emails ?   Send reset emails Send snapshot emails ?                                                                                                    | AC currents (I1-I8)     AC currents (I1-I8)     Analog/Digital inputs     Analog/Digital inggering     Analog/Digital triggering     Accelerometer     Accelerometer     Relay output | Incoming email settings<br>Email commands<br>POP server: mail.pqube.com Port: 110<br>Protocot POP3<br>Check every: 300<br>Use SSL: New!                                                                                                    | Outgoing email settings 🤪<br>SMTP server: mail.pqube.com Port: 25<br>Use SSL: 🗹 New                                 |
| Global Default Settings     Restore Defaults       EN50160 Settings     Outgoing email     Email error reports       Image: PQube general info     Send reset emails     Image: Send snapshot emails     Image: Send snapshot emails       Image: Load(s) definition     Send snapshot emails     Image: Send snapshot emails     Image: Send snapshot emails                                                                                                    | PQube 3 Configurator 3.7.1.3                                                                                                    | O PQube 3 ● PQube 3e (14 current channels)                                                                                                    | − □ X     PQube 3y ● PQube 3r Firmware version 3.7.0 ✓                                                              |
| the AC voltage Send CSV in emails ⊻                                                                                                    | Global Default Settings<br>EN50160 Settings                                                                                                    | Restore Defaults         Outgoing email         Send reset emails         Send events emails         Send cSV in emails                                                                                                    | Email error reports<br>Email to:                                                                                    |
| Image: Second processing       Erase pending email queue on restart       Image: Second processing       Outgoing event summary email         Image: Second processing       Email Body Type:       Human_Readable_HTML       Image: Second processing         Image: Second processing       Email Body Type:       Human_Readable_HTML       Image: Second processing         Image: Second processing       Email Body Type:       Human_Readable_HTML       Image: Second processing         Image: Second processing       Email Body Type:       Human_Readable_HTML       Image: Second processing         Image: Second processing       Email Body Type:       Human_Readable_HTML       Image: Second processing         Image: Second processing       Email Body Type:       Human_Readable_HTML       Image: Second processing         Image: Second processing       Email Body Type:       Human_Readable_HTML       Image: Second processing         Image: Second processing       Email Body Type:       Human_Readable_HTML       Image: Second processing         Image: Second processing       Email Body Type:       Human_Readable_HTML       Image: Second processing       Image: Second processing         Image: Second processing       Email Body Type:       Human_Readable_HTML       Image: Second processing       Image: Second processing         Image: Second processing       Email Body Type:       Human_Re                                                                                                    | ⊕ 🦛 Voltage triggering                                                                                                    | Erase pending email queue on restart 🗌<br>Email Body Type: Human_Readable_HTML 🗸 🥑                                                                                                    | Outgoing event summary email 👔<br>Enable event summary email 🗌<br>1. Event summary email to:                        |
| Image: Current triggering (11-18)       1. Email to:       smith@corporate.com       2. Event summary email to:         Image: Current triggering       2. Email to:       3. Event summary email to:       3. Event summary email to:         Image: Current triggering       3. Email to:       1. Email to:       1. Email to:       1. Email to:         Image: Current triggering       3. Email to:       1. Email to:       1. Email to:       1. Event summary email to:         Image: Current triggering       3. Email to:       1. Email to:       1. Event summary email to:       1. Event summary email to:         Image: Current triggering       3. Email to:       1. Event summary email to:       1. Event summary email to:         Image: Current triggering       3. Email to:       1. Event summary email CC:       1. Event summary email CC:         Image: Current triggering       5. Email to:       3. Event summary email CC:       1. Event summary email CC:                                                                                                    | ····· 🎲 Dual voltage mode<br>⊕···· 🎲 AC currents (I1-I8)                                                                                                    | 1. Email to: smith@corporate.com                                                                                                    |                                                                                                    |

## WARNING

Do not assign your personal email address to your PQube 3. Your PQube 3 must have its own dedicated email address that it can use to send and receive email. Power Sensors Ltd. is not responsible for any loss of data.

# 2.5.2 <u>Getting event notifications and trend data from your PQube 3 by</u> <u>email</u>

You can choose the type of data you would like to receive from your PQube 3 using the From\_Email Commands including Event data, Trend data, Reset emails, and can include output files as attachments where appropriate.

You can specify who will receive these emails by selecting up to five Email\_To recipients, five Email\_CC\_To recipients, and five Email\_BCC\_To recipients.

You can also set up to nine total recipients for event summary emails. You can select for people who only need quick notifications that an event has occurred, rather than detailed waveforms and graphs.

| PQube 3 Configurator 3.7.1.3                                                                                                    | - 0                                                                                                    |
|----------------------------------------------------------------------------------------------------|----------------------------------------------------------------------------------------------------|
| File Help                                                                                                    | ● PQube 3 ● PQube 3e (14 current channels) ● PQube 3v ● PQube 3r Firmware version 3.7.0                                                                                                    |
| Global Default Settings                                                                                                    | Restore Defaults                                                                                                    |
| EN50160 Settings                                                                                                    | Outgoing email Email error reports                                                                                                    |
| POube general info     Load(s) definition     AC voltage                                                                                                    | Send reset emails Send trends emails () () Email to: () New!<br>Send events emails Send snapshot emails Send SV in emails ()                                                                                                    |
| + 🙀 Voltage triggering                                                                                                    | Erase pending email queue on restart                                                                                                    |
| Dual voltage mode                                                                                                    | Email Body Type: Human_Readable_HTML V V Enable event summary email                                                                                                    |
|                                                                                                    | 1. Email to:       2. Event summary email to:         2. Email to:       3. Event summary email to:         3. Email to:       1. Event summary email to:         4. Email to:       2. Event summary email to:         5. Email to:       2. Event summary email to:         1. Email to:       2. Event summary email to:         3. Event summary email to:       3. Event summary email to:         1. Email to:       3. Event summary email CC:         2. Event summary email CC:       3. Event summary email BCC:         2. Event summary email BCC:       2. Event summary email BCC: |
|                                                                                                    | 3. Event summary email BCC:     4. Email CC to:     5. Email CC to:                                                                                                    |
| -      -      Network     -      -      Security     -      Time synchronization     -      Modbus/SNMP/DNP3     -      Polube3 emails     -      Email commands to POube3 | 1. Email BCC to:     New!       2. Email BCC to:                                                                                                    |
| Emails from PQube3     Report generation                                                                                                    |                                                                                                    |

# 2.5.3 <u>Sending commands to your PQube 3 over email</u>

Using the Email\_To Commands tab you can enable Incoming Emails to your PQube 3 by checking the appropriate boxes.

For added security you may want to specify a subject keyword and add names to the email whitelist. Only those emails on the whitelist with the first word in the subject will be successfully processed,

| PQube 3 Configurator 3.7.1.3   |                  |                                |        |                                             | -  ×                                        |
|--------------------------------|------------------|--------------------------------|--------|---------------------------------------------|---------------------------------------------|
| File Help                      | PQube 3          | PQube 3e (14 current channels) | O PQub | e 3v 🛛 🔍 PQube 3r                           | Firmware version 3.7.0 $$ $$ $$ $$ $$ $$ $$ |
| Global Default Settings        | Restore Defaults |                                |        |                                             |                                             |
| EN50160 Settings               |                  |                                |        |                                             |                                             |
| 🕂 🖓 PQube general info         | Incoming email f | ilter                          | _      | Available email comma<br>Test Command Email | ands:                                       |
| Load(s) definition             | Email subject be | gins with: PQube3              | 0      | Send Logs<br>New Setup File                 |                                             |
| 🗄 ····· 🎆 AC voltage           | 1. Email mus     | t be from:                     | 0      | Reset PQube                                 |                                             |
| 🕂 🗤 🎆 Voltage triggering       | 2. Email mus     | t be from:                     |        | Generate Snapshot                           |                                             |
| 🙀 Dual voltage mode            | 3. Email mus     | t be from:                     |        | Generate Daily Trends                       |                                             |
| 🕀 🕀 AC currents (I1-I8)        | 4. Email mus     | t be from:                     |        |                                             |                                             |
| 🐑 🎆 Current triggering (I1-I8) | 5. Email mus     | t be from:                     |        |                                             |                                             |
| 🕂 🖬 Analog/Digital inputs      | 1. Discard sen   | der email:                     | New!   | \                                           |                                             |
| Analog/Digital triggering      | 2 Discard sen    | der email:                     |        |                                             |                                             |
| Envirosensor probe             | 2. Discard son   | der email:                     | -      | \<br>\                                      |                                             |
| Accelerometer                  | 3. Discard sen   |                                | _      | \                                           |                                             |
| Helay output                   | 4. Discard sen   | der email:                     | _      |                                             |                                             |
| Trend recording                | 5. Discard sen   | der email:                     |        |                                             |                                             |
| Harmonics                      |                  |                                |        |                                             | $\mathbf{A}$                                |
| Mains signaling                |                  |                                |        |                                             | ,                                           |
| 🙀 Network                      |                  |                                |        | Please note th                              | ne email                                    |
| in Security                    |                  |                                |        | commands <sup>.</sup> E                     | or more                                     |
| 🙀 Time synchronization         |                  |                                |        | · · · ·                                     | ormore                                      |
| 🕀 🗤 🎆 Modbus/SNMP/DNP3         |                  |                                |        | information s                               | ee                                          |
| + 🎇 PQube3 emails              |                  |                                |        | Section 8                                   |                                             |
| Email commands to PQube3       |                  |                                |        |                                             |                                             |
| + 🗱 Emails from PQube3         |                  |                                |        |                                             |                                             |
| Report generation              |                  |                                |        |                                             |                                             |
|                                |                  |                                |        |                                             |                                             |
|                                |                  |                                |        |                                             |                                             |
|                                |                  |                                |        |                                             |                                             |
|                                | J                |                                |        |                                             |                                             |
|                                |                  |                                |        |                                             |                                             |

Communicating real time - Modbus Setup

## 2.6 Basics

Your PQube 3 has a built-in Modbus-over-TCP server that you can use to read meters in realtime and determine when new event or trend recordings are available.

You can set the following parameters in your PQube 3's setup.ini file:

Modbus Base Address: The global base address from which all registers are offset. Default is 0x7000.

Modbus Query Port: The TCP/IP port on which the Modbus server listens. Default is port 502.

**Modbus Byte Order:** Data values spanning multiple registers (such as floats) can be reported in BIG ENDIAN or LITTLE ENDIAN. Default is BIG\_ENDIAN.

Modbus Slave ID: The PQube can be assigned a slave ID required in queries. Default value is 0x1.

## 2.7 Scan Rates, Client Load, and Limitations

The Modbus protocol limits single query register results to 125 registers per scan. A scan of sets of registers can occur at client, PQube, and network speeds. However, the PQube3 modbus register values only update at the internal meter update rate, which is around 2 Hz. Therefore, high rate scans of values in sets of registers will only change returned at 2 Hz, even if scanning at higher rates is supported.

The PQube supports multi-client, multi-session modbus, with conventional limit to 10 clients at a time. This value can be changed internally in software.

## 2.8 Supported Clients

The PQube3 supports the **PSL Modbus Client**, third party free Modbus clients, or any software conforming to the Modbus protocol (such as groov).

## 2.9 Register List (refer to Modbus Reference Manual)

Refer to the PQube 3 Modbus Reference Manual for the register tables.

## 2.10 Downloads

The PSL Modbus Client and PQube 3 Modbus Reference Manual are available for download at:

https://www.powerstandards.com/download-center/pqube-3-3e/

# 3 Upgrading the Firmware on your PQube 3

The process to perform firmware updates is similar to applying new setup files.

# 3.1 To Apply Firmware Updates Locally

Copy the firmware (.PQ3) onto a USB thumb drive, then insert it into your PQube 3. The update process will begin automatically and the device will restart after several minutes. PSL provides the firmware updates as compressed files. Make sure you unzip the file the file when you copy it to your flash drive.

After successful update and reboot, your PQube 3 automatically appends the firmware filename with YYYYMMDDHHMMSS so it does not repeatedly initiate the firmware update process. Look at the filename to verify that your PQube 3 successfully processed the firmware update.

# 3.2 To Apply Firmware Updates over the Web

You can also update the firmware through the Web page <Command> by selecting the file with the [browse] button, and then pressing [send]. Although the browser states that the file is sent, it may take up to 15 minutes for the PQube 3 to update its firmware and reboot, depending on the firmware file size and network connection speeds.

| Qube <sup>®</sup> | 3 PQube3 S<br>Lab               | SN1335 - Service Closet #2<br>Seismic ENV2 Sensors               |
|-------------------|---------------------------------|------------------------------------------------------------------|
| Status            | Actions & Commands              | Configuration and Logos                                          |
| Neters            | Generate Daily Trends           | Choose a Setup.ini file:                                         |
| vents             | Generate                        | Choose File No file chosen Send                                  |
| rends/Statistics  | Generate Weekly Trends          |                                                                  |
| )iagnostics       | Generate                        | Screen Logo (splash.gif)                                         |
| Commands          | Generate Monthly Trends         | Choose File No file chosen Send                                  |
|                   | Generate                        |                                                                  |
|                   |                                 | Web/Graph Logo (location.gif)<br>Choose File No file chosen Send |
|                   | Generate Snapshot               |                                                                  |
|                   | Reset Energy Accumulators       |                                                                  |
|                   | Reset Analog Energy Accumulator | Firmware Update                                                  |
|                   | Reset Peak Measurements         | Choose a .PQ3 file:                                              |
|                   | Send Test E-mail                | Choose File No file chosen Send                                  |
|                   | Restart PQube 3                 | Firmware Update may take 2 minutes to upload.                    |
|                   | Clear data                      |                                                                  |
|                   | File Downloads                  |                                                                  |
|                   | Download Present Setup.ini      |                                                                  |
|                   | Download Log                    |                                                                  |
|                   | Download System Audit           |                                                                  |
|                   |                                 |                                                                  |

Web page for sending a configuration or updating the firmware

# **3.3 Apply a Firmware Update over Network**

Log into your PQube 3's FTP server with the username **ftp\_updater**. Upload the firmware (\*.PQ3) into the folder and your PQube 3 will automatically reboot and apply the update.

For instructions on how to access your PQube 3's FTP server, refer to page 53.

# **3.4 Be Notified When a New Firmware Update is Available**

Register at <a href="https://www.powerstandards.com/product/pqube-3/highlights/">https://www.powerstandards.com/product/pqube-3/highlights/</a>

and we'll send you an email whenever a new firmware update is available.

If you prefer not to register, you can also periodically check <u>https://www.powerstandards.com/product/pqube-3/highlights/</u> for news and updates.

# 4 Maintenance

# 4.1 Turning Off Your PQube 3

Your PQube 3 is designed to be a permanently installed monitor. It does not have an on/off switch because it is designed to run continuously. If you need to turn off your PQube 3, remove your PQube 3's instrument power (either the power screw terminal block on your PQube 3, the optional PM1 Power Supply Module, or PoE). Your PQube 3 will automatically initiate graceful shutdown to prevent any write damage to flash.

If you have a UPS module installed, your PQube 3 will continue to run for the allotted amount of time. To immediately power down the device while on backup power from the UPS module, go to the Actions screen and press Reboot. With no permanent power source available, your PQube 3 will simply turn off.

# 4.2 Replacing Your PQube 3's Clock Battery

Your PQube 3 uses a user-replaceable, non-rechargeable lithium-manganese coin cell battery to back up the system clock in the event of instrument power loss. PSL recommends replacing this battery every 10 years. When you order a replacement battery, always remember to power off the device first, disconnect mains connections, and verify disconnections.

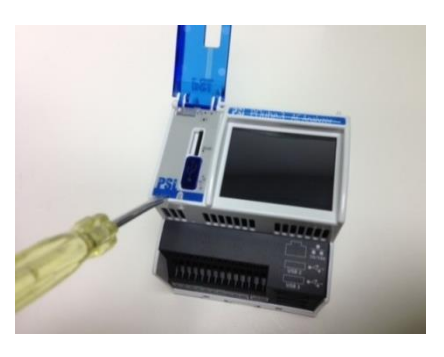

To remove and replace the battery, insert a small flat-head screwdriver to pry up the label near the USB port and microSD card slot. Remove the old battery and install the new one. It is not possible to install the battery with the wrong polarity.

Follow all applicable federal, state, and local regulations when disposing of the used battery.

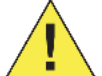

Disconnect power to the device before replacing the battery.

Replace battery with a PSL-supplied battery only. Use of another battery may present a risk of fire or explosion. This part must be supplied only by PSL or PSL agents.

# 4.3 Life Expectancy of the PQube 3 and the PM1 module

The estimated life expectancy of a PQube 3 and its PM1 module is 10 years (estimation based on operating temperature at 20-30degC).

# 4.4 UPS1 Life Expectancy and Long Term Storage Instructions

The lithium ion batteries in your UPS1 module are rated for 5 years or 500 cycles, whichever comes first. Contact PSL to replace the batteries. Do not attempt to replace the batteries yourself.

If you need to store your PQube 3 and modules on the shelf for 3 months or longer, remember to fully charge the batteries in your UPS1 module before placing them in storage. To fully charge the batteries, turn on your PQube 3 with the UPS1 module plugged in, and let it run for at least 1 day.

PSL recommends charging your UPS1 modules every 6 months while they are in storage. You must store your UPS1 modules at an ambient temperature between  $-20 - 35^{\circ}$ C.

# 4.5 Cleaning Instructions

If necessary, wipe the accessible parts of your PQube 3 with a slightly damp cloth while it is powered off. Do not use abrasives or chemical cleaners and do not clean your PQube 3 while it is powered on.

# 4.6 Reasons for Reset

If your PQube 3 is configured to email you whenever system activity occurs, it will notify you whenever it has reset.

| Reset reasons                 | Description                                                          |
|-------------------------------|----------------------------------------------------------------------|
|                               | One of the processes of the PQube is stuck or takes too much time to |
| System Timeout reached        | complete compared to expected                                        |
| Setup File Sent               | A new setup.ini file has been sent                                   |
| Update Required Restart       | A firmware update was sent and PQube3 restarted                      |
| User Triggered Display Reboot | The touch screen <action> <reboot> has been used</reboot></action>   |
| Web Command Reboot            | A reset has been requested from the web command page                 |
| Battery Timeout Reached.      | The PQube has shut down after reaching the configured autonomy of    |
| Battery Percentage: XX%       | battery (see PQube configuration).                                   |
| Unspecified Reason            | No reason identified (default)                                       |

# **4.7 Calibration Information for Your PQube 3**

Every PQube 3 is calibrated and traced to NIST at the factory. You can download a free NIST trace certificate that contains the specific calibration information for your PQube 3 by entering your PQube 3's serial number at https://www.powerstandards.com/?product=pqube-3/certificates

# **5 PQube 3 Technical Specifications**

The **PQube 3 Technical specifications** are available for download at: <u>https://www.powerstandards.com/?product=pqube-3/specifications</u>

# 6 Reference:

# 6.1 List of Recorded Parameters

# List of recorded voltage parameters

| VOLTAGE |     | V_RMS (across 3-Phase) | V_RMS (both L-N and L-L) | V_RMS (N-E) | Frequency | Flicker Pinst | Flicker Pst | Flicker PLT |  | V_NegSeq_Unbalance | V_ZeroSeq_Unbalance | V_THD | V_Harm1 | V_Harm2 | <br>V_Harm 50 | V_InterHarm1 | V_InterHarm2 | : | V_InterHarrm49 |
|---------|-----|------------------------|--------------------------|-------------|-----------|---------------|-------------|-------------|--|--------------------|---------------------|-------|---------|---------|---------------|--------------|--------------|---|----------------|
| 10 sec  | avg |                        |                          |             | х         |               |             |             |  |                    |                     |       |         |         |               |              |              |   |                |
|         | avg | x                      | x                        | x           | х         | x             | x           | x           |  | x                  | х                   | х     |         |         |               |              |              |   |                |
| 1 min   | min | x                      | x                        | x           | х         |               |             |             |  | x                  | х                   | х     |         |         |               |              |              |   |                |
|         | max | x                      | x                        | x           | х         |               |             |             |  | x                  | х                   | х     |         |         |               |              |              |   |                |
|         | avg | x                      |                          |             | х         | x             | x           | x           |  | x                  | х                   |       | х       | х       | <br>x         |              |              |   | x              |
| 10 min  | min | х                      |                          |             |           |               |             |             |  |                    |                     |       |         |         |               |              |              |   |                |
|         | max | х                      |                          |             |           |               |             |             |  |                    |                     |       | х       | х       | <br>x         | х            | х            |   | х              |
| 2 hour  | avg | x                      |                          |             | х         | x             | x           | x           |  | x                  | х                   | х     | х       | х       | <br>x         | х            | х            |   | x              |
| 2 11001 | max |                        |                          |             |           |               |             | х           |  |                    |                     |       | х       | х       | <br>х         |              |              |   |                |

|                                | SupraHarmonics |        |        |  |        |        |  |                                  |       |        |       |  |         |           |  |
|--------------------------------|----------------|--------|--------|--|--------|--------|--|----------------------------------|-------|--------|-------|--|---------|-----------|--|
| VOLTAGE<br>2kHz-9kHz emissions | 2000Hz         | 2200Hz | 2400Hz |  | 8800Hz | 2H0006 |  | VOLTAGE<br>8kHz-150kHz emissions | 8 kHz | 10 kHz | 12kHz |  | 148 kHz | 150 kHzHz |  |
|                                |                |        |        |  |        |        |  |                                  |       |        |       |  |         |           |  |
|                                | х              | Х      | х      |  | Х      | Х      |  |                                  | х     | х      | х     |  | Х       | х         |  |
|                                |                |        |        |  |        |        |  |                                  |       |        |       |  |         |           |  |
|                                | х              | х      | х      |  | х      | х      |  |                                  | х     | х      | х     |  | х       | х         |  |

# List of recorded conducted emission parameters

# List of recorded current parameters

| CURRENT        |     | I_RMS | l_Neurtal | I_GND | l_channel 6 | l_channel 7 | l_channel 8 | l_channel 9 (PQube 3e) | <br>l_channel 14 (PQube 3e) | l_NegSeq_Unbalance | l_ZeroSeq_Unbalance | THDi or TDD | l_Harm1 | I_Harm2 | L_Harm 50 | l_InterHarm1 | l_InterHarm2 | : | I_InterHarrm49 |
|----------------|-----|-------|-----------|-------|-------------|-------------|-------------|------------------------|-----------------------------|--------------------|---------------------|-------------|---------|---------|-----------|--------------|--------------|---|----------------|
| 10 sec         | avg |       |           |       |             |             |             |                        |                             |                    |                     |             |         |         |           |              |              |   |                |
|                | avg | х     | х         | х     | х           | х           | х           | х                      | <br>х                       | х                  | х                   | х           | х       | х       | <br>х     | х            | х            |   | х              |
| 1 min          | min | х     | х         | х     | х           | х           | х           | х                      | <br>х                       | х                  | х                   | х           |         |         |           |              |              |   |                |
|                | max | х     | x         | х     | х           | x           | x           | x                      | <br>x                       | x                  | x                   | x           |         |         |           |              |              |   |                |
|                | avg | х     |           |       |             |             |             |                        |                             | x                  | x                   | x           | х       | x       | <br>x     | х            | x            |   | x              |
| 10min          | min |       |           |       |             |             |             |                        |                             |                    |                     |             |         |         |           |              |              |   |                |
|                | max |       |           |       |             |             |             |                        |                             |                    |                     |             |         |         |           |              |              |   |                |
| 15min<br>/user |     |       |           |       |             |             |             |                        |                             |                    |                     |             |         |         |           |              |              |   |                |
|                | avh | x     |           |       |             |             |             |                        |                             | x                  | х                   | x           | х       | x       | <br>x     | х            | x            |   | х              |
| 2 hour         | max |       |           |       |             |             |             |                        |                             |                    |                     |             |         |         |           |              |              |   |                |

# List of recorded environmental parameters

| ENVIRONMENT<br>(up to 2<br>probes) | Temperature | Humidity | Baro pressure | Acceleration (X-axis) | Acceleration (XYaxis) | Acceleration (Z-axis) |  | Acceleration (vector) |
|------------------------------------|-------------|----------|---------------|-----------------------|-----------------------|-----------------------|--|-----------------------|
| 1min avg                           | х           | х        | х             | х                     | х                     | х                     |  | х                     |
| 1min min                           | х           | х        | х             | х                     | х                     | х                     |  | х                     |
| 1min max                           | х           | х        | х             | х                     | х                     | х                     |  | х                     |

# List of recorded analog channel parameters

| ANALOG<br>CHANNELS | AN1_E magnitude | AN2_E magnitude | AN3_E magnitude | AN4_E magnitude | AN1-AN2 magnitude | AN3-AN4 magnitude | AN1XAN2 magnitude | AN3XAN4 magnitude |  | AN1XAN2 - Energy | AN3XAN4 - Energy |  |
|--------------------|-----------------|-----------------|-----------------|-----------------|-------------------|-------------------|-------------------|-------------------|--|------------------|------------------|--|
| 1min avg           | х               | х               | х               | х               | х                 | х                 | х                 | х                 |  | х                | х                |  |
| 1min min           | х               | х               | х               | х               | х                 | х                 | х                 | х                 |  |                  |                  |  |
| 1min max           | х               | х               | х               | х               | х                 | х                 | х                 | х                 |  |                  |                  |  |

# 6.2 PQube 3 Operating Modes

# PQube 3 LED Blinking Modes

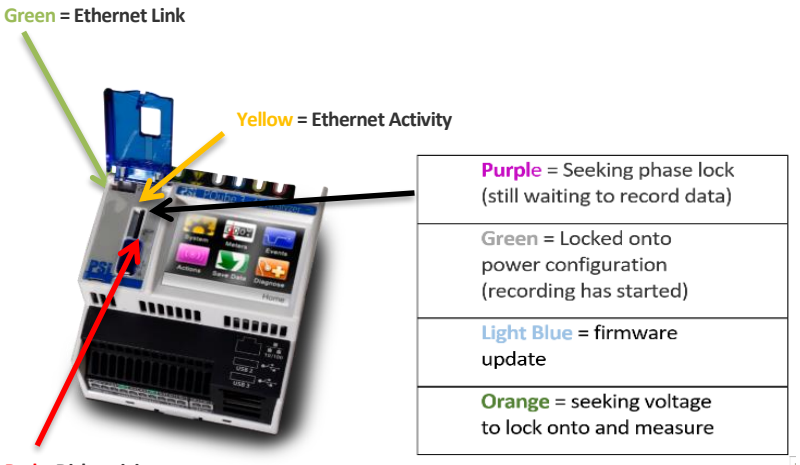

Red = Disk activity

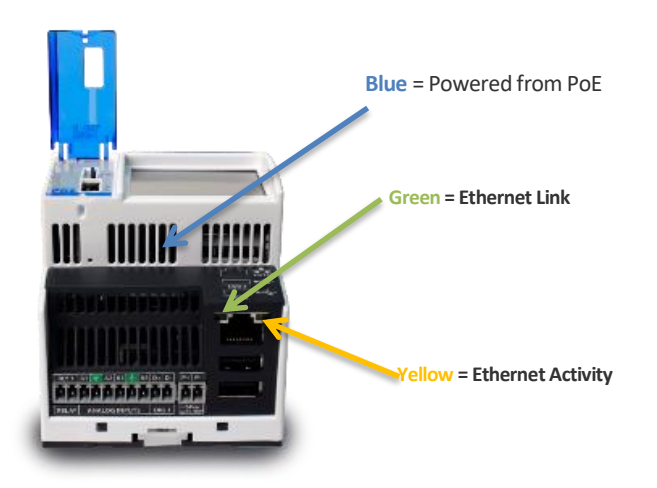

# MS1 - LED Indications

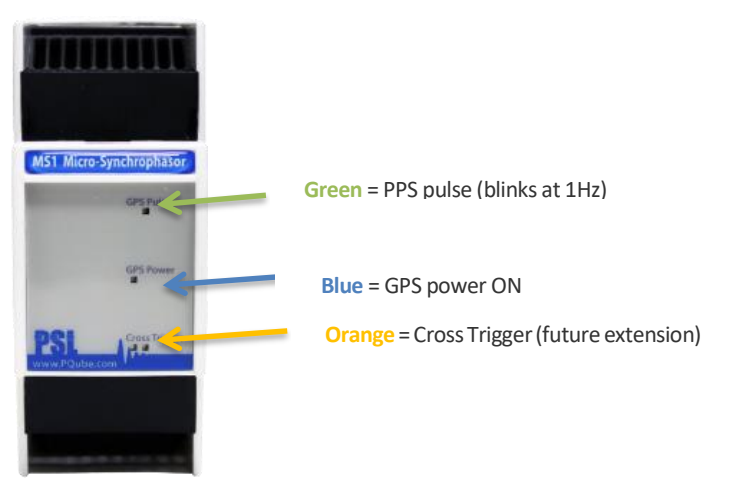

# PM1/PM2 – LED Indications

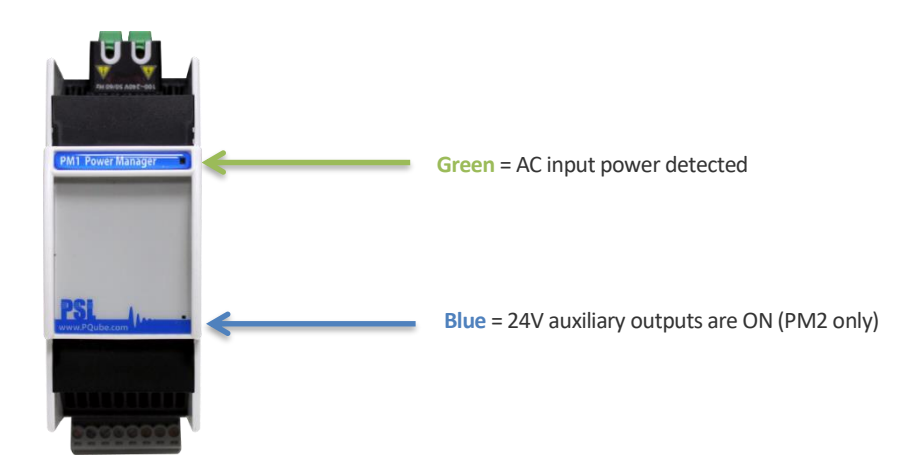

# UPS1/2/3 – LED Indications

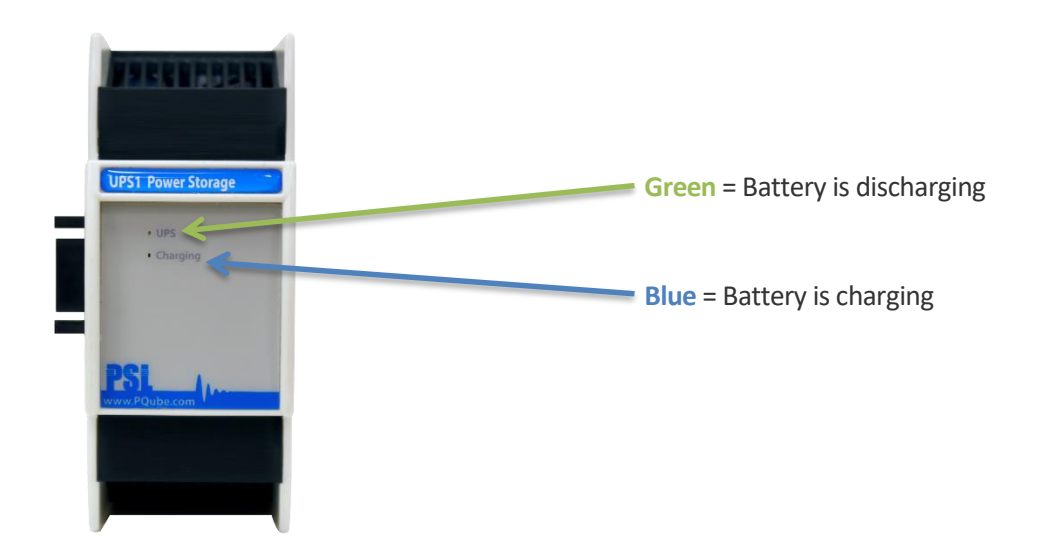

# ENV2 – LED Indications Green blinking at 1Hz = Normal operation Green blinking at 2Hz = Acceleration event in progress Red blinking = Powered, but not communicating with PQube 3 Red solid = Transmitting event data to PQube 3

# 6.3 List of Email Commands

| Command (case sensitive) | Description                                                                                                    |
|--------------------------|----------------------------------------------------------------------------------------------------|
| Test Command Email       | This forces the PQube 3 to send a sample email.                                                                                                    |
| New Setup File           | Your new setup file must be named <b>Setup.ini</b> , and must be attached to the e-mail.                                                                                     |
|                          | Your PQube 3 will send you two reply e-mails: one when it receives the new setup file, and another when the new setup file has been successfully installed.                  |
| Reset PQube              | Resets PQube 3 upon receipt of email. This is useful when loading a new setup file or firmware via FTP.                                                                      |
| Send Logs                | You can ask your PQube 3 to send you its log files via e-mail.<br>The log files can help diagnose PQube setup problems, and<br>they show the complete history of your PQube. |
|                          | For faster technical support, please include these files when contacting our technical support department.                                                                   |
| Send Setup               | Retrieve the existing setup file from your PQube 3.                                                                                                    |
| Generate Snapshot        | Takes a waveform recording of your power.                                                                                                    |
| Generate Daily Trends    | Generates the Daily Trends for today. The data ranges from<br>Midnight to the moment the email request is received.                                                          |

Note: You can test emails using the PQube 3 screen. You can also send an email remotely from the PQube 3 Command Page by pressing the email test command.

# 6.4 List of Email Error Codes

| Fail Codes                          | Description                                                                                                    |
|-------------------------------------|----------------------------------------------------------------------------------------------------|
| 1                                   |                                                                                                    |
| No SMTP server<br>address specified | There is no SMTP server address specified in the Setup.ini                                                                                                    |
| 2                                   |                                                                                                    |
| No SMTP server<br>port specified    | There is no SMTP server port specified in the Setup.ini                                                                                                    |
| 3                                   | No ping response from SMTP server.                                                                                                    |
| Could not ping<br>SMTP server       | <ul> <li>Possible Reasons:</li> <li>Network not available (no Ethernet connection or network down)</li> <li>Router, DNS, or network configuration error</li> <li>SMTP server address error (typo)</li> </ul> |
| 4                                   |                                                                                                    |
| No To recipients<br>specified       | No To: Recipients are specified in the Setup.ini                                                                                                    |
| 5                                   | Could not connect to SMTP port specified                                                                                                    |
| SMTP Port<br>connection<br>refused  | <ul><li>Possible Reason:</li><li>Wrong SMTP port configured</li></ul>                                                                                                    |
| 6                                   |                                                                                                    |
| Postfix front end<br>error          | Postfix didn't like the front-end request                                                                                                    |

Note: If PQube3 is having trouble reaching the SMTP server, double check that your PQube3 was assigned an IP address as well as try pinging the SMTP server from the same LAN that your PQube3 is connected to. If these seem OK, check in with your network administrator to make sure there are no firewall rules blocking SMTP connections.

# 6.5 List of Error Messages

These codes (found in PQube log file) can be used to troubleshoot errors in setup when contacting technical support.

| Error Codes | Error Message                          |
|-------------|----------------------------------------|
| 64          | command line usage error               |
| 65          | data format error                      |
| 66          | cannot open input                      |
| 67          | addressee unknown                      |
| 68          | host name unknown                      |
| 69          | service unavailable                    |
| 70          | internal software error                |
| 71          | system error                           |
| 72          | critical OS file missing               |
| 73          | can't create (user) output             |
| 74          | input/output error                     |
| 75          | temp failure; user is invited to retry |
| 76          | remote error in protocol               |
| 77          | permission denied                      |
| 78          | configuration error                    |

# 6.6 MS1 module to GPS1 receiver 8-pin cable pinouts:

|               | MS1 Pin-Out<br>looking at mo | with pin 1 o<br>dule from the f | n left while<br>ront | GPS Receiver Pin-Out based on standard<br>RJ-45 Ethernet pin-out |              |                             |                  |  |  |
|---------------|------------------------------|---------------------------------|----------------------|------------------------------------------------------------------|--------------|-----------------------------|------------------|--|--|
| Pi<br>n<br>#: | Net<br>Name:                 | Function:                       | Wire Color*:         | Pi<br>n<br>#:                                                    | Net<br>Name: | Function:                   | Wire Color*:     |  |  |
| 1             | ANT_PPS-                     | Pulse Per<br>Second -           | Orange/Whit<br>e     | 1                                                                | ANT_PPS-     | Pulse Per<br>Second -       | Orange/Whit<br>e |  |  |
| 2             | ANT_PPS+                     | Pulse Per<br>Second +           | Orange               | 2                                                                | ANT_PPS+     | Pulse Per<br>Second +       | Orange           |  |  |
| 3             | ANT_RX-                      | Received<br>Data -              | Green/White          | 3                                                                | ANT_RX-      | Received<br>Data -          | Green/White      |  |  |
| 4             | ANT_TX+                      | Transmitte<br>d Data +          | Blue                 | 4                                                                | ANT_TX+      | Transmitte<br>d Data +      | Blue             |  |  |
| 5             | ANT_TX-                      | Transmitte<br>d Data -          | Blue/White           | 5                                                                | ANT_TX-      | Transmitte<br>d Data -      | Blue/White       |  |  |
| 6             | ANT_RX+                      | Received<br>Data +              | Green                | 6                                                                | ANT_RX+      | Received<br>Data +          | Green            |  |  |
| 7             | ANT_CO<br>M                  | Power<br>Supply<br>Return       | Brown/White          | 7                                                                | ANT_CO<br>M  | Power<br>Supply<br>Return   | Brown/White      |  |  |
| 8             | ANT_25V                      | Positive<br>Power<br>Supply     | Brown                | 8                                                                | ANT_25V      | Positive<br>Power<br>Supply | Brown            |  |  |

\*Wire color is based on standard Ethernet cable used to interface between MS1 Module and GPS1 Receiver.

# 6.7 PQube3 Event Types

Your PQube comes with an embedded library of event triggers. A trigger event is a condition that can be detected by the PQube3. When triggering on an event, the PQube3 will record and store an event summary. For certain types of events, the PQube3 also records a waveform and an RMS evolution will also be recorded.

The PQube3 can trigger on voltage amplitude deviations, such as sag (dips), swells, interruptions, wave shape changes, on frequency deviations, but it also can trigger on current amplitude exceeded (load current), or inrush currents.

The PQube can also trigger on any of its 4 analog input channels or its digital input channel. If equipped with one or more ENV2 EnviroSensors, the PQube can trigger on temperature humidity and even on external events such as mechanical shocks or seismic type of disturbances.

| EVENT TYPE                                            |              | Recordings |     |  |  |  |  |
|-------------------------------------------------------|--------------|------------|-----|--|--|--|--|
| VOLTAGE events                                        | Event        | Waveform   | RMS |  |  |  |  |
|                                                       | summary      |            |     |  |  |  |  |
| Voltage_Sags                                          | Х            | Х          | Х   |  |  |  |  |
| Voltage_Swells                                        | Х            | Х          | Х   |  |  |  |  |
| Voltage_Interruptions                                 | Х            | Х          | Х   |  |  |  |  |
| Major_Sags (see annex 7 below)                        | Х            | Х          | Х   |  |  |  |  |
| Over-frequency                                        | Х            | Х          | Х   |  |  |  |  |
| Under-frequency                                       | Х            | Х          | Х   |  |  |  |  |
| RVC (Rapid Voltage Changes)                           | Х            | X*         | Х*  |  |  |  |  |
| Waveshape Changes                                     | Х            | Х          | Х   |  |  |  |  |
| High Frequency Impulse (If HF function enabled)       | Х            | X*         | Х*  |  |  |  |  |
| CURRENT events                                        |              |            |     |  |  |  |  |
| Phase Current Trigger                                 | Х            | Х          | Х   |  |  |  |  |
| Phase Current Trigger                                 | Х            | Х          | Х   |  |  |  |  |
| Analog channels Events                                |              |            |     |  |  |  |  |
| AN1-E (thru AN4-E) Sags                               | Х            | Х          | Х   |  |  |  |  |
| AN1-E (thru AN4-E) Swells                             | Х            | Х          | Х   |  |  |  |  |
| ENVIROSENSOR (ENV) events                             |              |            |     |  |  |  |  |
| Probe A/B Low temperature                             | Х            |            |     |  |  |  |  |
| Probe A/B High temperature                            | Х            |            |     |  |  |  |  |
| Probe A/B Low Humidity                                | Х            |            |     |  |  |  |  |
| Probe A/B High Humidity                               | Х            |            |     |  |  |  |  |
| Probe A/B Mechanical Shock                            | Х            | X**        |     |  |  |  |  |
| Probe A/B Seismic Disturbance                         | Х            | X**        |     |  |  |  |  |
| Note: (*) with PQube3 firmware 3.5.0, (**) accelerati | on signature |            |     |  |  |  |  |

The chapter below describes the various types of events and what information is recorded:

## Triggering mechanism – general overview

#### Detection - state machine

For most of the PQube3 trigger events, the detection algorithm works with a state machine with one (upper) or two (lower and upper) threshold value(s), along with a hysteresis value.

For voltage amplitude, current amplitude and analog input amplitude events, the detection algorithm is based on comparison of "half cycle" RMS amplitudes against the thresholds, referenced as  $U_{rms(1/2)}$ . The  $U_{rms(1/2)}$  values are computed as an RMS value over a window of 1 cycle commencing at the voltage signal zero crossing. The window slides by half a cycle for the next evaluation. Complete definition of  $U_{rms(1/2)}$  is described in IEC 61000-4-30 Ed3).

Events such as RVC (rapid voltage changes) and HF impulse have a more complex triggering condition (RVC triggering method is described in IEC 61000-4-30 Ed3).

#### <u>Hysteresis</u>

The detection (start of event) occurs as soon as the parameter value crosses the threshold value (low or high). The end of the event occurs when the threshold and the hysteresis is crossed. The goal of a hysteresis is to avoid multiple (or bursts of) events when the parameter fluctuates around the threshold value.

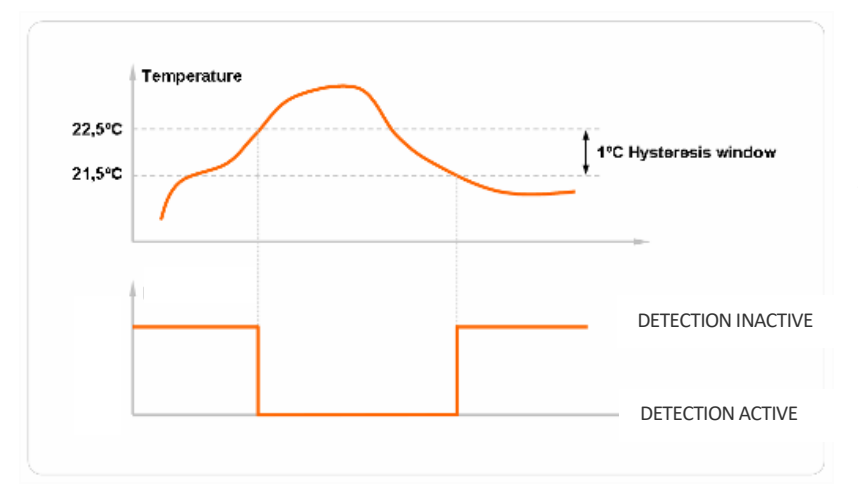

The example here shows the use of hysteresis on a high temperature detection with a threshold of 22.5 degC and a hysteresis of 1 degC.

#### Duration

The duration of an event is the time difference between its start time and end time.

#### Events with no duration:

The following events, are not characterized with an end portion, and therefore have no duration characteristic:

- Current events (phase current, neutral current, earth current)
- > HF impulse events (they are characterized with more advanced parameters).
- Mechanical shocks and seismic disturbances

#### Temperature/humidity events

#### <u>3 phase Voltage sags, swells and interruptions events:</u>

A full description of the algorithm is found in chapter 5.4.2 and 5.4.3 of the IEC 61000-4-30 Ed3.

A 3 phase sag starts as soon as one of the phase  $U_{rms(1/2)}$  values amplitude crosses the sag (lower) threshold and ends when all 3 phase voltage amplitudes are back within the threshold plus the hysteresis.

A 3 phase swell starts as soon as one of the phase  $U_{rms(1/2)}$  values crosses the swell (upper) threshold and ends when all 3 phase  $U_{rms(1/2)}$  are back within the threshold minus the hysteresis.

A 3 phase interruption starts when all 3 phase  $U_{rms(1/2)}$  values crosses the swell (upper) threshold and ends when at least one of the phase voltage "half cycle" amplitudes are back within the threshold + the hysteresis.

#### Frequency events:

Frequency events are based on frequency measurements done based on counting of zero crossings on a given period. The frequency triggering method uses a frequency refreshed every cycle, and the value is computed on window of 64 cycles.

#### Note:

the PQube3 also computes frequency aggregated at a 10s interval as per IEC 61000-4-30 Ed3. This frequency aggregation, however, is not used for triggering, but is recorded in a specific 10s frequency file

#### Inrush current events:

Inrush triggers have thresholds for magnitude and time. If the current increases by the Inrush Threshold value or more, within the specified time period or less, the PQube will trigger an inrush current event.

#### Waveshape Change events:

Your PQube 3 triggers a Waveshape Change when the voltage waveform changes abruptly. It uses the "floating window" algorithm to compare each cycle to the previous cycle. It is especially useful for detecting Power Factor Correction capacitor switching.

If the voltage changes from one cycle to the next exceeds the selected threshold, for the selected duration or longer, your PQube will trigger a Waveshape change.

### **Event parameters**

The section below presents a list of recommended /default thresholds for events:

The event [name] is the name that can be seen in the web event list page, is part of the event file names, or email subjects (emails sent by the PQube3).

| 2016/08/21 | T 19:58:35:461 PDT | Voltage Sag            | 85.08%  | 0.267 | File List    |
|------------|--------------------|------------------------|---------|-------|--------------|
| 2016/08/21 | T 19:58:35:437 PDT | Waveshape Change       |         |       | File List(+) |
| 2016/08/21 | T 13:07:24:858 PDT | High Frequency Impulse | 177.00∨ |       | File List(+) |
| 2016/08/21 | T 12:00:33:807 PDT | Snapshot               |         |       | File List(+) |

| PSL - Alameda, California<br>2016/08/21 (T 19:58:35.437 PDT) Waveshape Change |                                                               |                                                                  |                    |  |  |  |  |  |
|-------------------------------------------------------------------------------|---------------------------------------------------------------|------------------------------------------------------------------|--------------------|--|--|--|--|--|
| Graphs                                                                        | PQDIF                                                         | Spreadsheets                                                     | Summaries          |  |  |  |  |  |
| P3001425 2016-08-21 T 19-58-35-437 Waveshape Change RMS.gif                   | P3001425 2016-08-21 T 19-58-35.437 Waveshape Change PQDIF.pqd | P3001425 2016-08-21 T 19-58-35-437 Waveshape Change RMS.csv      | P3001425 Event.htm |  |  |  |  |  |
| P3001425 2016-08-21 T 19-58-35-437 Waveshape Change Waveform.gif              |                                                               | P3001425 2016-08-21 T 19-58-35-437 Waveshape Change Waveform.csv | P3001425 Event.txt |  |  |  |  |  |
|                                                                               |                                                               |                                                                  | P3001425 Event.xml |  |  |  |  |  |

| 0 p3001425@pqube.com | 2016/09/30_12:01:04SnapshotPSL - Alameda, California         | Fri 9/30/2016 12:11 PM | 2 MB  |   |
|----------------------|--------------------------------------------------------------|------------------------|-------|---|
| p3001425@pqube.com   | 2016/09/30_07:56:31Waveshape ChangePSL - Alameda, California | Fri 9/30/2016 8:06 AM  | 2 MB  |   |
| p3001425@pqube.com   | 2016/09/30_07:56:31RVCPSL - Alameda, California              | Fri 9/30/2016 8:06 AM  | 28 KB |   |
|                      |                                                              |                        |       | _ |

| Event type/name                 | Description                                                                                 | Threshold<br>default           | Min/max<br>threshold                  |
|---------------------------------|---------------------------------------------------------------------------------------------|--------------------------------|---------------------------------------|
| Voltage events                  |                                                                                             |                                |                                       |
| Voltage_Sags                    | Voltage Sags as per IEC 61000-4-30,<br>on Ph-N channels and Ph-Ph channels                  | 90.0%Un<br>(remaining voltage) | 99.0~X%Un<br>X=interruption threshold |
| Voltage_Swells                  | Voltage Swells as per IEC 61000-4-30,<br>on Ph-N channels and Ph-Ph channels                | 110.0%Un                       | 101.0 ~200%Un                         |
| Voltage_Interruptions           | Voltage Interruptions as per IEC 61000-4-30,<br>on Ph-N channels and Ph-Ph channels         | 10%Un<br>(remaining voltage)   | 1~10%Un                               |
| Major_Sags<br>(see annex below) | Voltage sag with minimum depth and minimum duration criterion(3 Phase, Ph-Ph )              | See Annex                      | See Annex                             |
| Over-frequency                  | Frequency above the upper threshold                                                         | 100.5%<br>(Nominal Frequency)  | 100.001%~<br>200.000%                 |
| Under-frequency                 | Frequency below the lower threshold                                                         | 99.5%<br>(Nominal Frequency)   | 1.000%~<br>99.990%                    |
| RVC                             | Rapid voltage changes as per IEC 61000-4-30<br>Ed3. on Ph-N channels and Ph-Ph channels     | 6%Un                           | 0.01%~99.99%                          |
| Waveshape Change                | Wave shape change compared to the previous portion of the wave shape (see definition above) | 20%<br>10 cycles               | 5%~50%<br>0.5 ~30 cycles              |
| High Frequency Impulse          | Sub millisecond fast transients down to 250ns duration events.                              | 2000V                          | 300V~6000V                            |
| Current events                  |                                                                                             |                                |                                       |
| Phase Current Trigger           | Current RMS amplitude exceeds threshold                                                     | 1A                             | 0.001A~no limit                       |
| Phase Current Trigger           | Current inrush (current gradient) exceeds a gradient threshold                              | 1A<br>1 cycle                  | 0.001A~no limit<br>1 cycle~no limit   |
| Analog channels Events          |                                                                                             |                                |                                       |

| AN1/2/3/4 Sag           | Analog Channel AN1 through AN4-E Sag<br>(method as per IEC61000-4-30 Ed3)   | 2V      | No limits |
|-------------------------|-----------------------------------------------------------------------------|---------|-----------|
| AN1/2/3/4 Swell         | Analog Channel AN1 through AN4-E Swell<br>(method as per IEC61000-4-30 Ed3) | 60V     | No limits |
| ENVIROSENSOR events     |                                                                             |         |           |
| Probe A/B               |                                                                             |         |           |
| Undertemperature        | Temperature below the lower threshold                                       | 0 degC  | No limit  |
| Probe A/B               |                                                                             |         |           |
| Overtemperature         | Temperature above the upper threshold                                       | 50 degC | No limits |
| Probe A/B Low Humidity  | Humidity below the lower threshold                                          | 0%      | No limits |
| Probe A/B High Humidity | Humidity above the upper threshold                                          | 90%     | No limits |

# 6.8 Major Sag (Dip) Curves

Your PQube supports the following world-wide standards: STANDARD (IEC 61000-4-34), SEMI F47, Samsung Power Vaccine, ITIC, CBEMA, MIL-STD 704E, and MIL-STD 1399. These standards define ride-through curves based on the depth and duration of voltage dips. When the voltage dips below the ride-through curve, your PQube will trigger a Major Dip event. You can specify which standard to use in your **Setup.ini** file.

This is especially useful for electrical systems manufacturers, who must design their equipment to withstand voltage sags that do not dip below the ride-through curve.

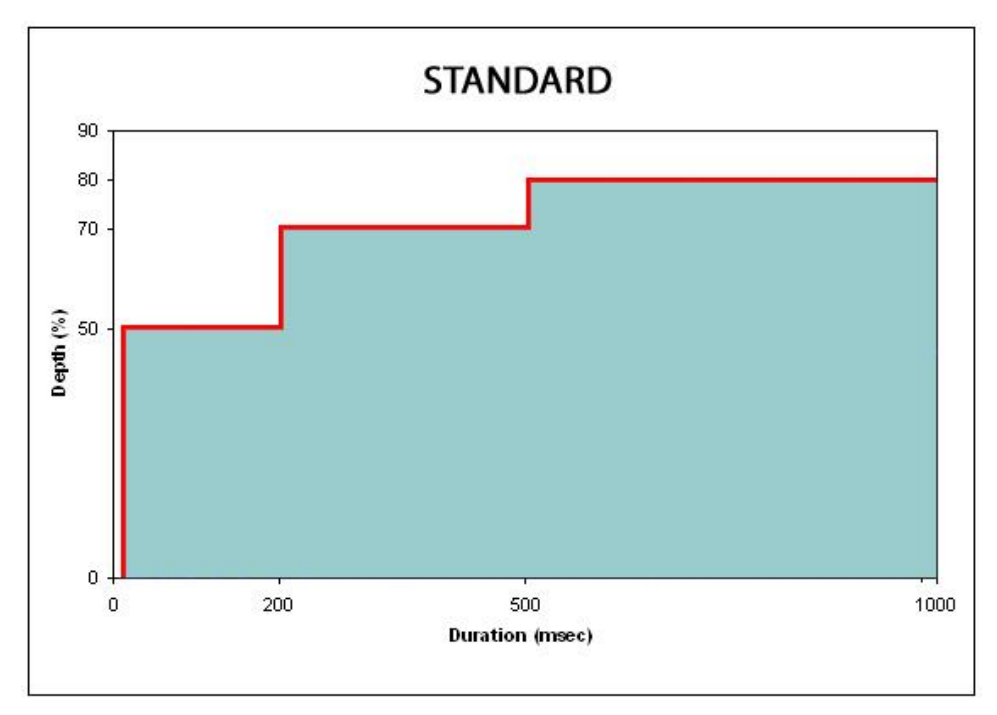

## **STANDARD**

NOTE: Use this curve to detect only events that lie outside the SEMI F47 boundary.

## <u>SEMI F47</u>

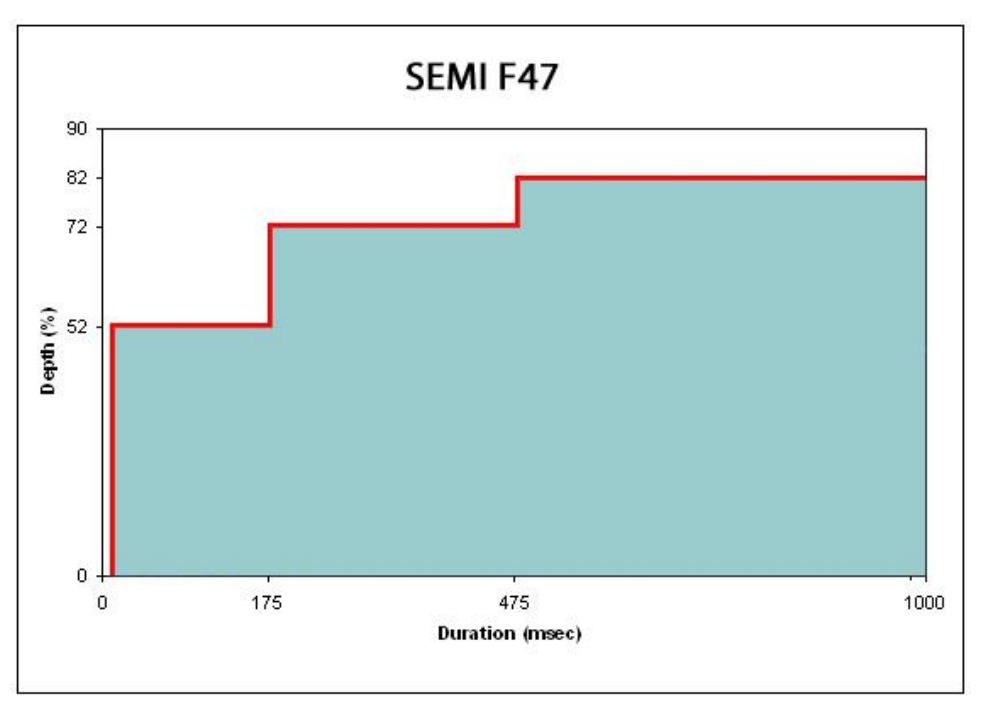

NOTE: Use this curve to guarantee that a Major Dip is detected for events that lie directly on the SEMI F47 boundary.

## Samsung Power Vaccine

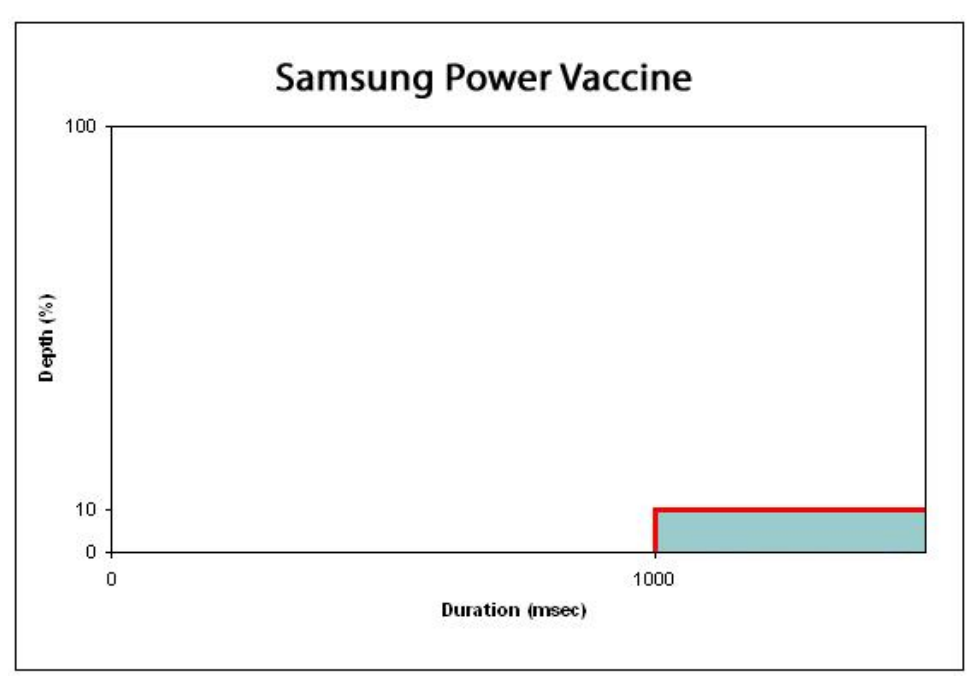

**ITIC** 

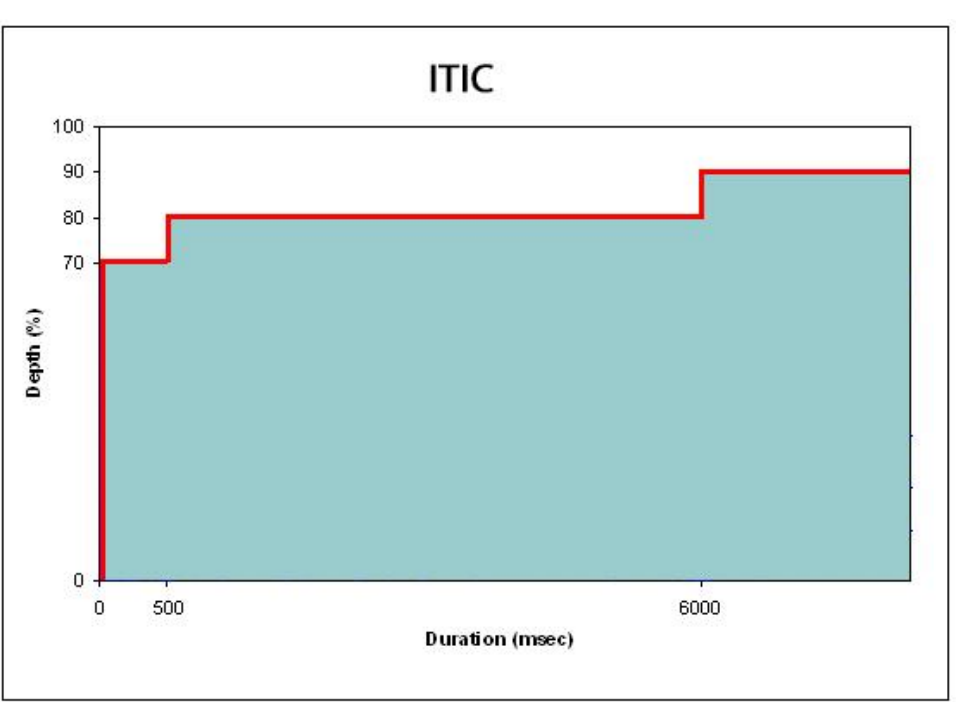

# **CBEMA**

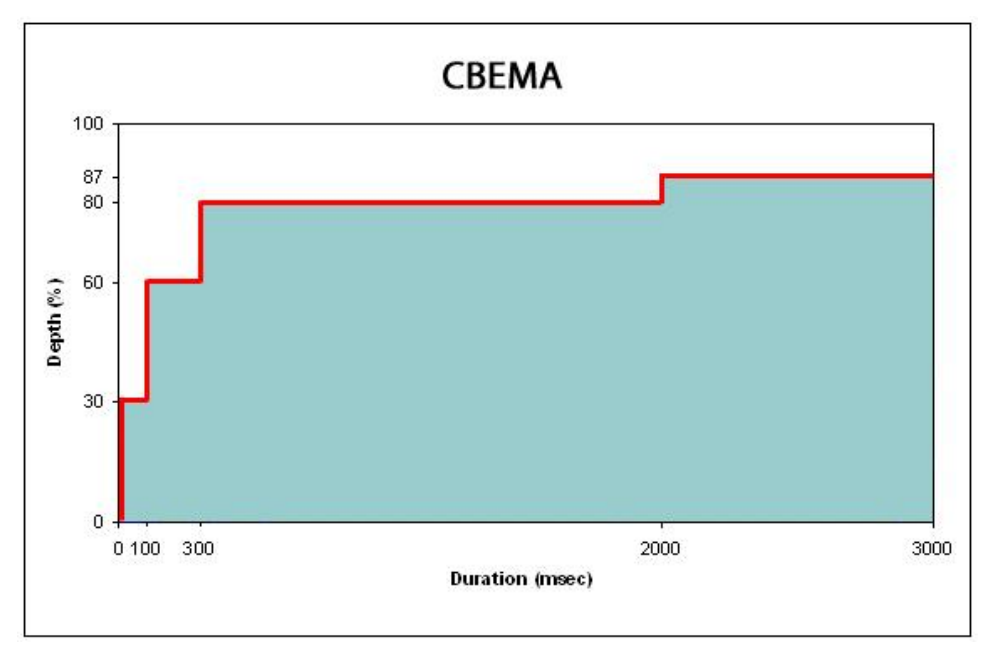

# MIL-STD 704E

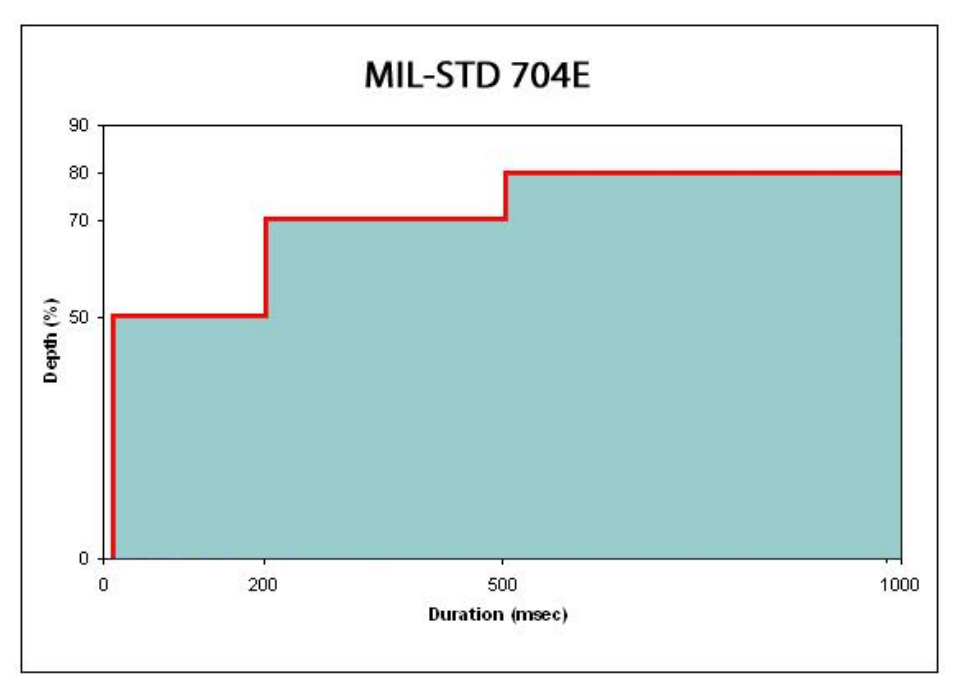

# MIL-STD 1399

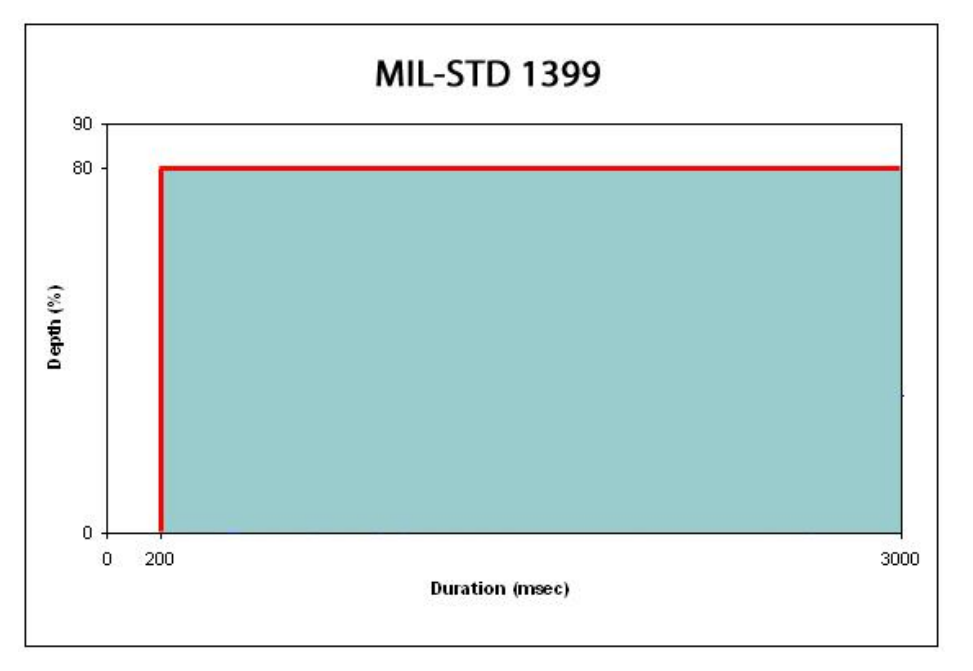